### Module contents

#### ★ Upgrading Station Firmware

- ★ Driver installation overview
- ★ Installation of Client Manager
- ★ Client station installation
  - ★ ISA adapter installation
  - ★ PCI adapter installation
  - ★ PC Card installation
  - ★ USB Client installation
  - ★ PC Card parameter settings
  - ★ Adding protocol stack
- ★ Operating the diagnostic tools

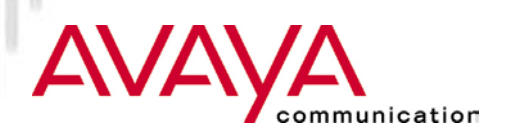

### Station Architecture

communication

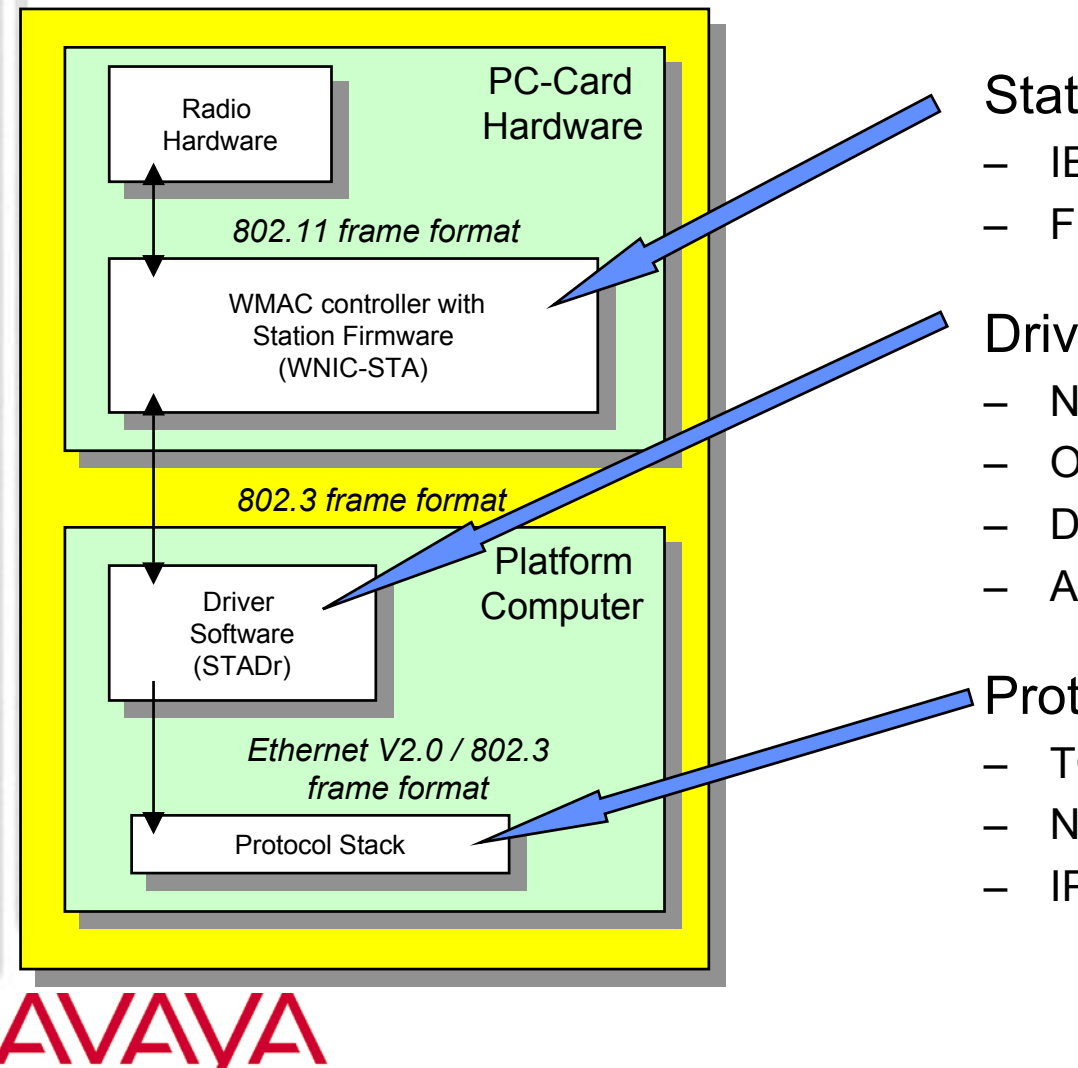

Station Firmware

- IEEE 802.11 MAC functions
- Functionality to be added over time

#### Drivers

- NDIS "Mini-port" driver
- **ODI** Driver
- **DOS Packet Driver**
- Apple Power book driver
- **Protocol Stacks** 
  - TCP/IP
  - NETBEUI
  - IPX/SPX

### **Upgrading Station Firmware**

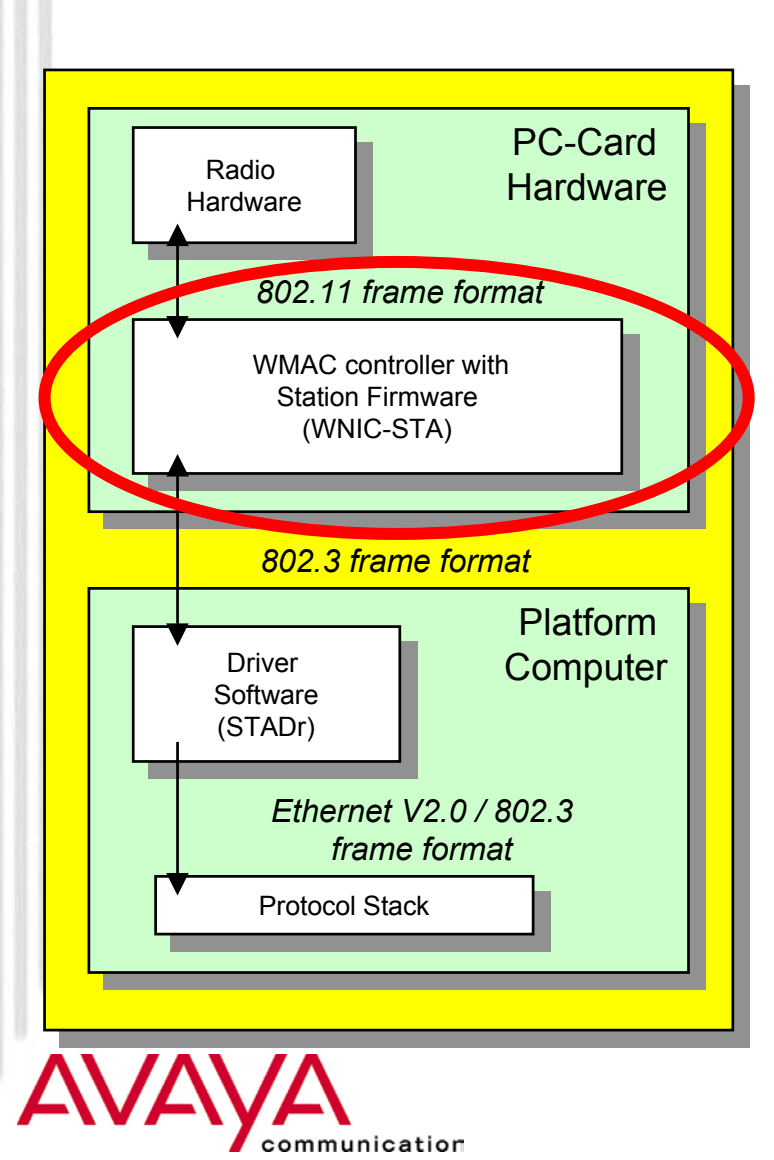

- $\star$  Firmware may need to be changed
  - ★ Fixes
  - ★ Improvements
  - ★ Tuning
  - ★ Newly released MAC functions
    - Power Management
    - IBSS
- ★ User can perform update using socalled "WSU" utility
  - ★ Made available via web site, to allow field upgrades
  - ★ Products leaving factory always upgraded to most recent version
  - ★ Downgrading possible if previous version of Utility has been kept

### **Upgrading Station Firmware**

#### 🗞 ORiNOCO Wireless Station Update (Windows)

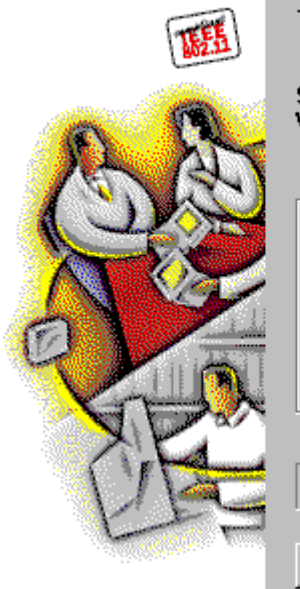

The wireless card in your system will be upgraded to:

Close

Help

Station Functions firmware Variant 1, Version 6.06

-Card identification-

Update

PC Card Type-II Extended Variant 1, Version 4.00 Serial number: 99UT11360528

Station Functions firmware Variant 1, Version 6.06 ★ Download "WSU.EXE" Utility from web-site

★ Execute WSU Utility (e.g. double click the Icon in the Windows explorer)

★ Network connection will be lost; system may need re-boot, or PC Card may need to be ejected and re-inserted

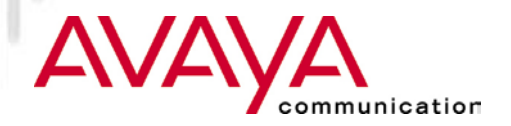

### Module contents

#### ★ Upgrading Station Firmware

#### ★ Driver installation - overview

- ★ Installation of Client Manager
- ★ Client station installation
  - ★ ISA adapter installation
  - ★ PCI adapter installation
  - ★ PC Card installation
  - ★ USB Client installation
  - ★ PC Card parameter settings
  - ★ Adding protocol stack
- ★ Operating the diagnostic tools

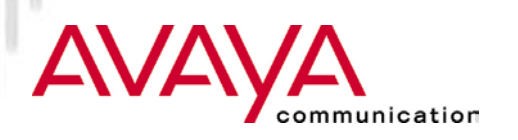

### Driver Installation / configuration

#### ★ Windows 95, Windows/NT

- ★ Install Hardware (ISA card, PCI card, PC Card)
- $\star$  PC Card is recognized when inserted
- ★ Parameters to be changed in Network Neighborhood properties
- ★ Uses Miniport driver

### ★ NOVELL

- ★ Uses ODI driver (also used by Windows for Workgroup)
- ★ Parameters in NET.CFG

#### ★ DOS

★ Packet driver

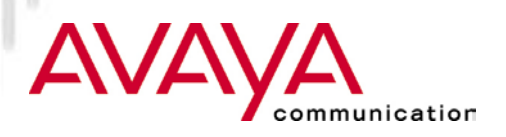

# Installation for non- windows based systems

★ For example: Novell clients, Windows for Workgroup

- ★ Edit (if needed) configuration and ini files such as:
  - ★ Autoexec.bat
  - $\star$  Config.sys
  - ★ Net.cfg (for Novell Netware users)
  - ★ protocol.ini (for Windows for Workgroups)
- ★ For details consult the Avaya Wireless PC Card manual or quick installation manual

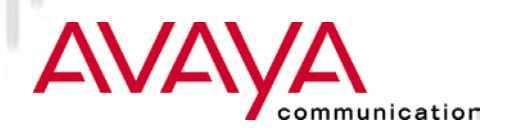

### Module contents

- ★ Upgrading Station Firmware
- ★ Driver installation overview

#### ★ Installation of Client Manager

- ★ Client station installation
  - ★ ISA adapter installation
  - ★ PCI adapter installation
  - ★ PC Card installation
  - ★ USB Client installation
  - ★ PC Card parameter settings
  - ★ Adding protocol stack
- ★ Operating the diagnostic tools

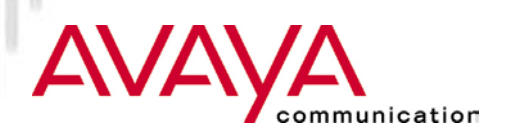

### Installing the Client Manager

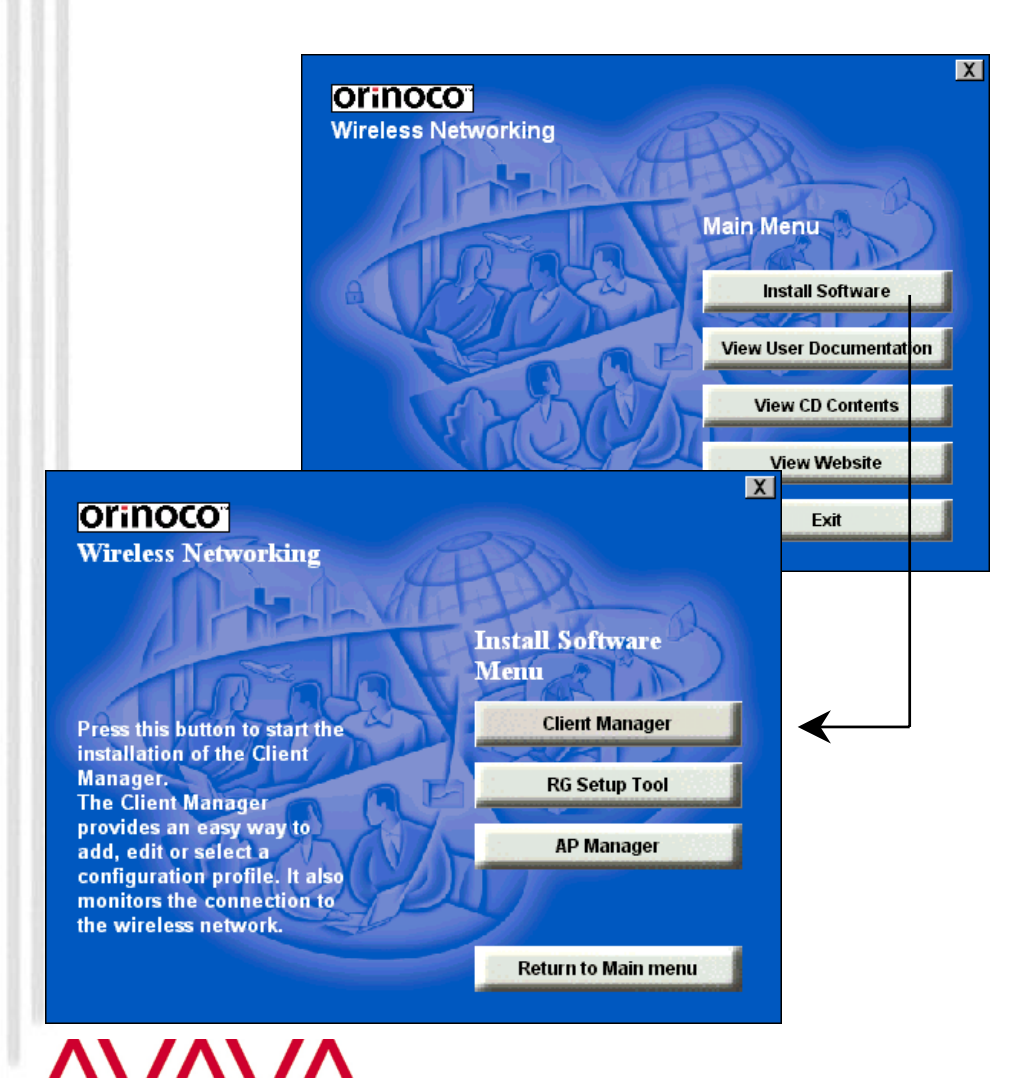

communication

★ As of release 6.2 New software will be delivered on CD-ROM using browser to navigate

#### ★ CD-ROM contains:

- ★ Driver software (PC Card, PCI, ISA) for Win 95/98/NT/2000, CE, MSDOS, Linux, MAC
- ★ Utility software (AP Manager, EC Manager, Client Manager, RG Setup utility)
- ★ PC Card firmware
- ★ Install Client Manager by selecting the appropriate button

# Client Manager Icon

(also displays RF status)

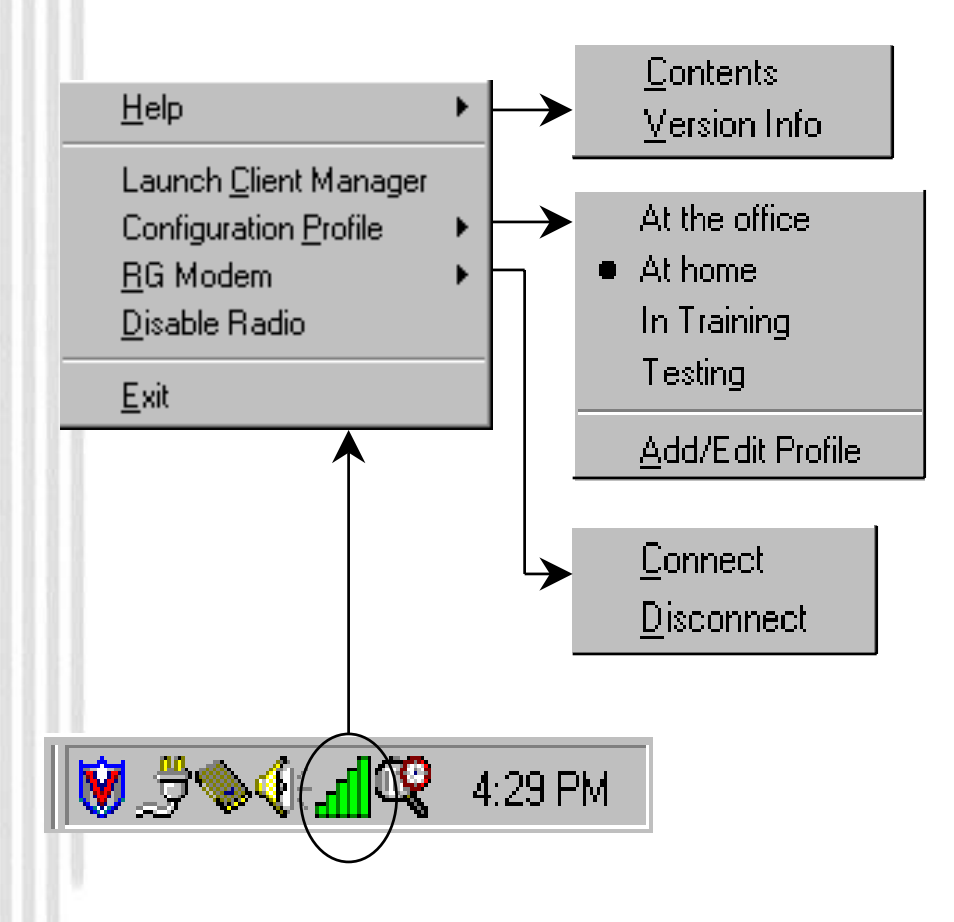

nmunication

- ★ Former CQI (release 6.0) is integrated in the Client Manager.
- ★ When started Client Manager displays itself by Icon on the task bar, indicating RF status:
  - ★ Color
  - ★ Number of columns
- ★ Right-click on icon presents Client Manger menu
  - ★ Starting the client manager
  - ★ Selecting/changing a profile
  - ★ Asking for version data

### Module contents

- ★ Upgrading Station Firmware
- ★ Driver installation overview
- ★ Installation of Client Manager

#### **★** Client station installation

- ★ ISA adapter installation
- ★ PCI adapter installation
- ★ PC Card installation
- ★ USB Client installation
- ★ PC Card parameter settings
- ★ Adding protocol stack
- ★ Operating the diagnostic tools

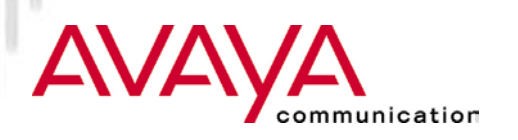

#### **PC Card Installation** Preparations

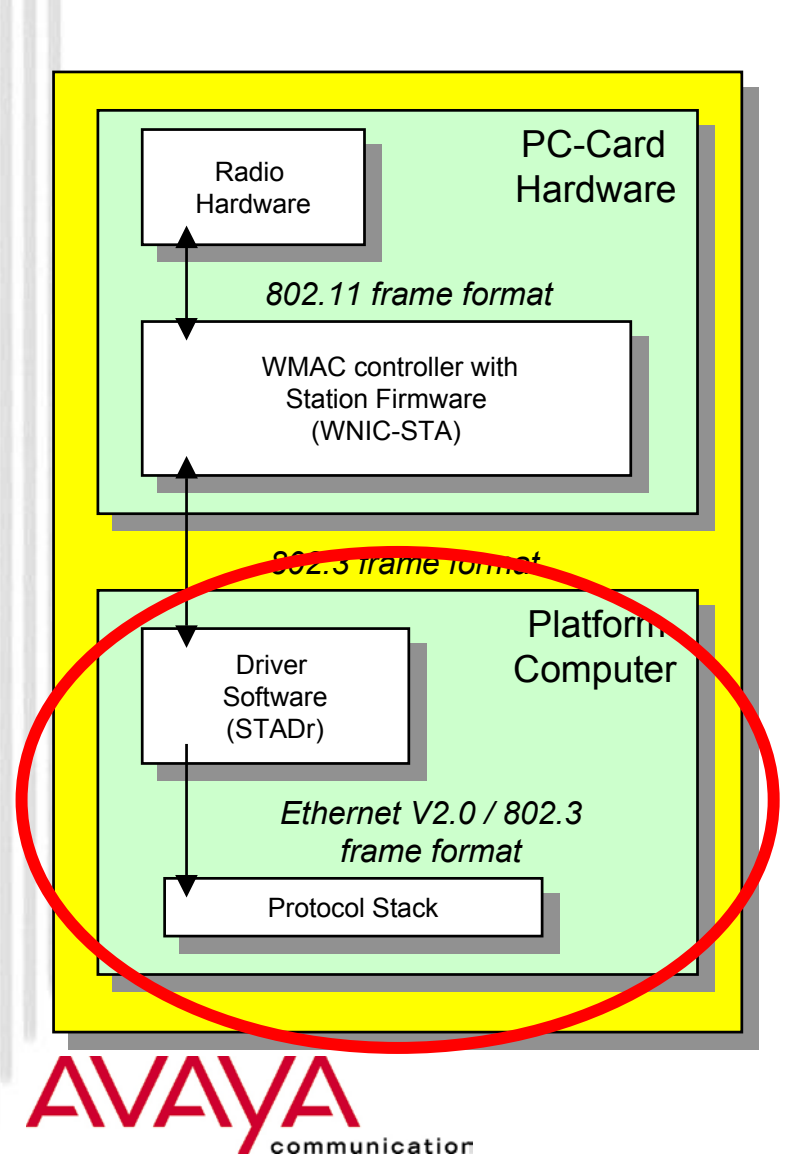

- ★ Obtain PC Card Hardware
- ★ Make sure manual is available
- ★ Make sure Windows CAB files are accessible
  - ★ CD-ROM
  - ★ On hard-disk in "options" sub-directory
- ★ Obtain values for advanced parameter from Network administrator:
  - ★ Network name
  - $\star$  Distance between APs
  - $\star$  Transmit rate

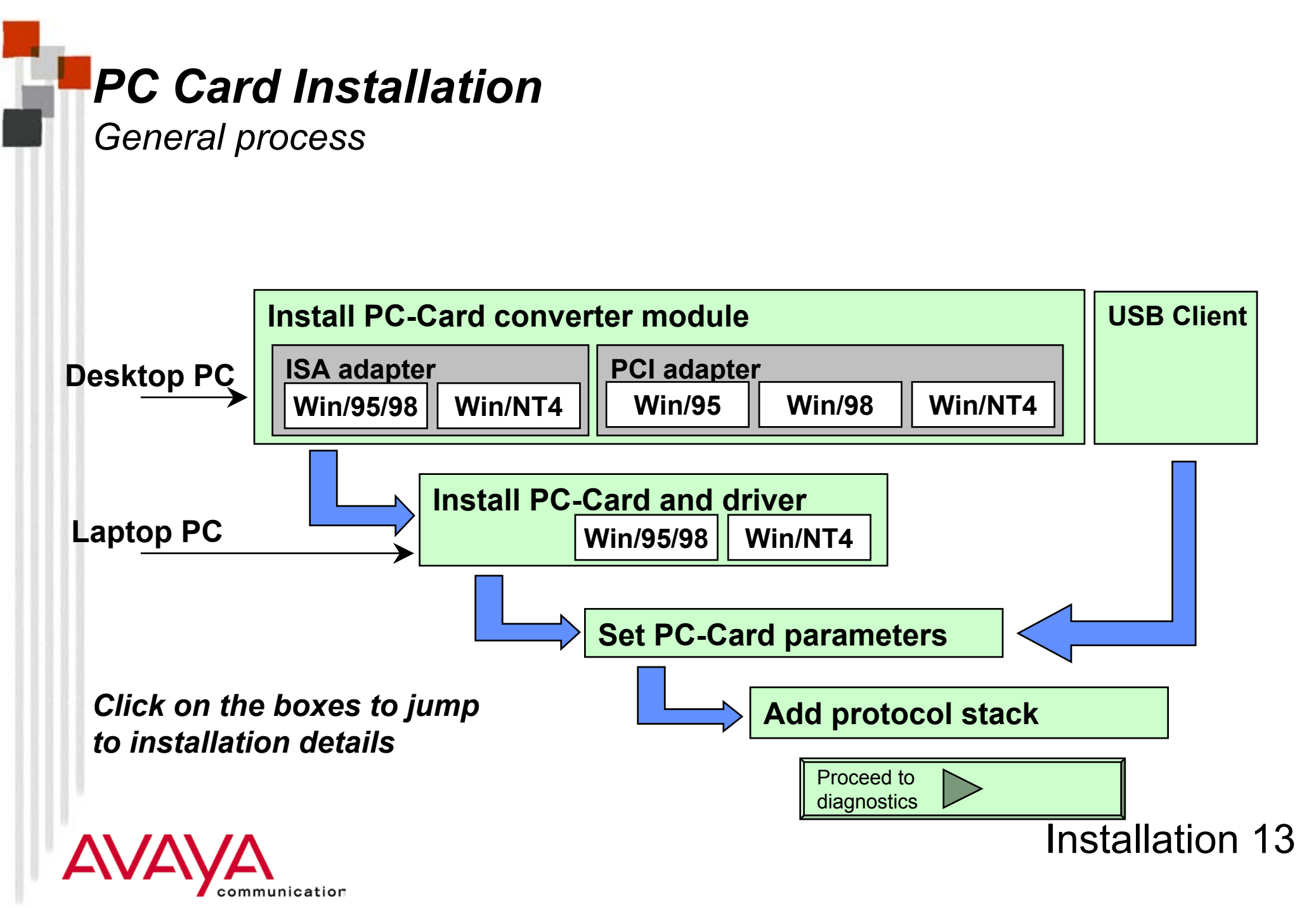

### Module contents

- ★ Upgrading Station Firmware
- ★ Driver installation overview
- ★ Installation of Client Manager

#### **★** Client station installation

- ★ ISA adapter installation
- ★ PCI adapter installation
- ★ PC Card installation
- ★ USB Client installation
- ★ PC Card parameter settings
- ★ Adding protocol stack
- ★ Operating the diagnostic tools

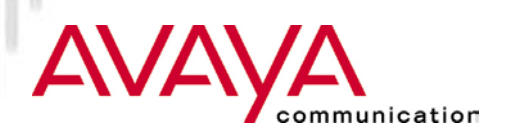

### Install ISA adapter

#### Windows 95/98

#### Add New Hardware Wizard

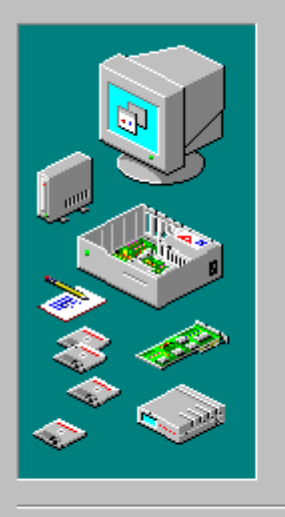

If your hardware is already installed, you should have. Windows detect it.

When Windows detects new hardware, it automatically determines the current settings for the device and installs the correct driver.

Do you want Windows to search for your new hardware?

Next >

Cancel

C Yes (Recommended)

< <u>B</u>ack

• <u>N</u>o

★ Install the ISA card without the Avaya Wireless PC Card inserted, in an available slot

★ The ISA card itself is not "plug and play"

★ Activate "Control Panel" and select "Add New Hardware"

★ Do not let Windows detect the presence of new hardware but select "no"

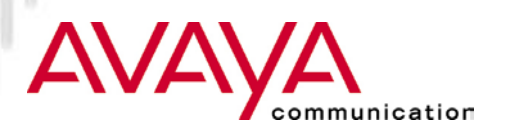

#### Install ISA adapter Windows 95/98

|                                            | Select the type of hardware you want to install.                                                                                  |
|--------------------------------------------|----------------------------------------------------------------------------------------------------|
|                                            | Hardware types:                                                                                                    |
|                                            | Mouse                                                                                                    |
|                                            | Vetwork adapters Cher devices PCMCIA socket                                                                                       |
|                                            | Printer                                                                                                    |
| Add New Hardwa                             | re Wizard                                                                                                    |
| Click the<br>listed, or i                  | manufacturer and model of your hardware. If your hardware is not<br>if you have an installation disk, click Have Disk.            |
| lf your ha<br>hardware                     | rdware is still not listed, click Back, and then select a different<br>type. To see all hardware choices, click Unknown Hardware. |
| <u>Manufacturers:</u>                      | Mo <u>d</u> els:                                                                                                    |
| (Standard PCMCI/<br>Cirrus Logic<br>Compaq | A drivers)  Intel PCIC compatible PCMCIA controller                                                                               |
| Maxtor<br>SCM SwanBox                      | <u>_</u>                                                                                                    |
| Databook<br>Intel<br>Maxtor<br>SCM SwanBox | <br><u>H</u> ave Disk                                                                                                    |

nication

- ★ In the device list select PCMCIA socket
- ★ From the manufacturers list select Intel
- ★ Select the Intel PCIC compatible PCMCIA controller
- ★ Complete the installation of the ISA card and check the device manager for resource conflicts
- ★ Change board strapping if needed to avoid IO-Base conflict

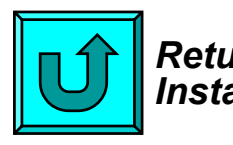

Return to General Installation Process

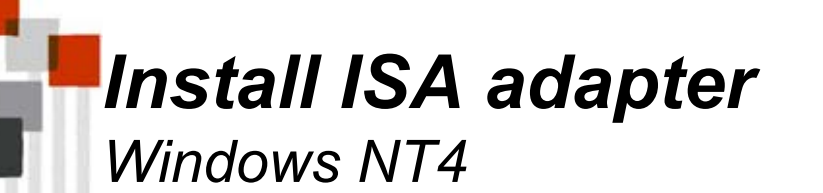

- ★ Install the ISA card without the Avaya Wireless PC Card inserted, in an available slot
- ★ The ISA card itself is not "plug and play"
- ★ Activate "Control Panel" and select "Add New Hardware"

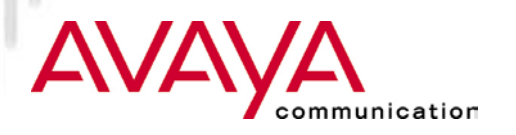

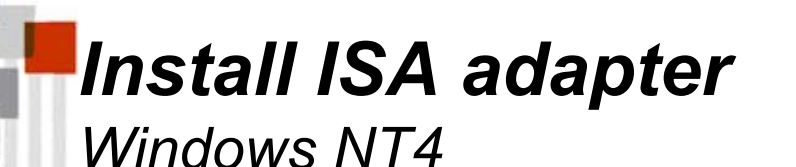

★ Insert ISA Card adapter in your PC

★ Introduce ISA Card to the OS of your system

- ★ Double click "devices"
- ★ select PCMCIA
- ★ set startup type "boot"
- ★ Restart PC

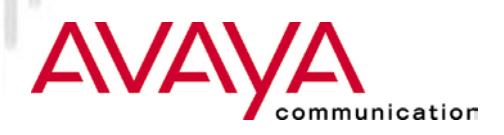

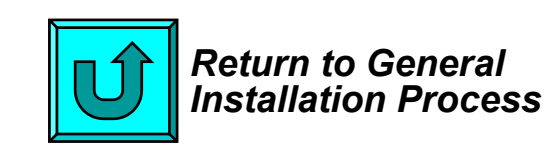

### Module contents

- ★ Upgrading Station Firmware
- ★ Driver installation overview
- ★ Installation of Client Manager

#### **★** Client station installation

- ★ ISA adapter installation
- ★ PCI adapter installation
- ★ PC Card installation
- ★ USB Client installation
- ★ PC Card parameter settings
- ★ Adding protocol stack
- ★ Operating the diagnostic tools

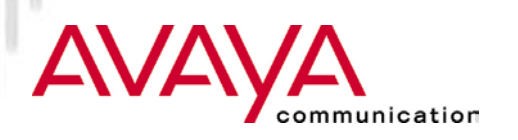

General considerations

- ★ Requires installation of the "PCI-to-PC Card" converter card (sometimes referred to as "PCI-PCMCIA Bridge" or "PCI Swapbox")
- ★ Once the PCI Swapbox is installed the Avaya Wireless PC Card can be inserted in the PCMCIA slot (similar to ISA installation)
- ★ Success of installation of the PCI Swapbox depends on:
  - ★ Type of PC Hardware
  - ★ Operating System
  - ★ Version level of BIOS

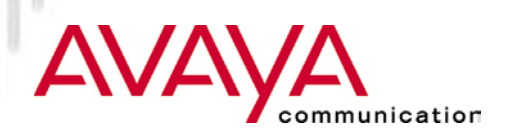

Success factors for PCI swapbox installation

#### ★ Type of Hardware:

- ★ New desktops with only PCI slots:
  - no incompatibility issues to be expected (exception for systems that have only PCI slots for reasons of size limitations)
- ★ Desktops with mixture of PCI and ISA slots:
  - BIOS needs to be of certain level (see below)
- ★ BIOS level:
  - **\star** Needs to be PCI version 2.2 compliant
  - ★ List of certified Hardware will be compiled throughout life-cycle based on tests and customer feedback

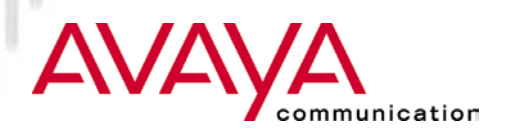

Success factors for PCI swapbox installation

#### ★ Operating system:

- ★ Windows 98 and Windows ME, will recognize the card and installation is straightforward
- ★ Windows 95 requires the use of a different PCMCIA.INF file (provided separately by Agere Systems).
- ★ Windows 2000 requires Service Pack 1 to be installed, plus the addition of an entry in the registry
- ★ and Windows NT4 require installation of Enabler programs (provided by Agere Systems) or the use of 3rd part software such as Softex

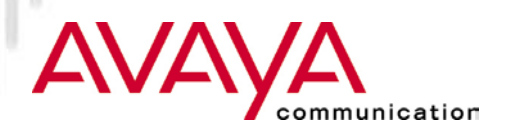

System assessment chart for PCI Swapbox

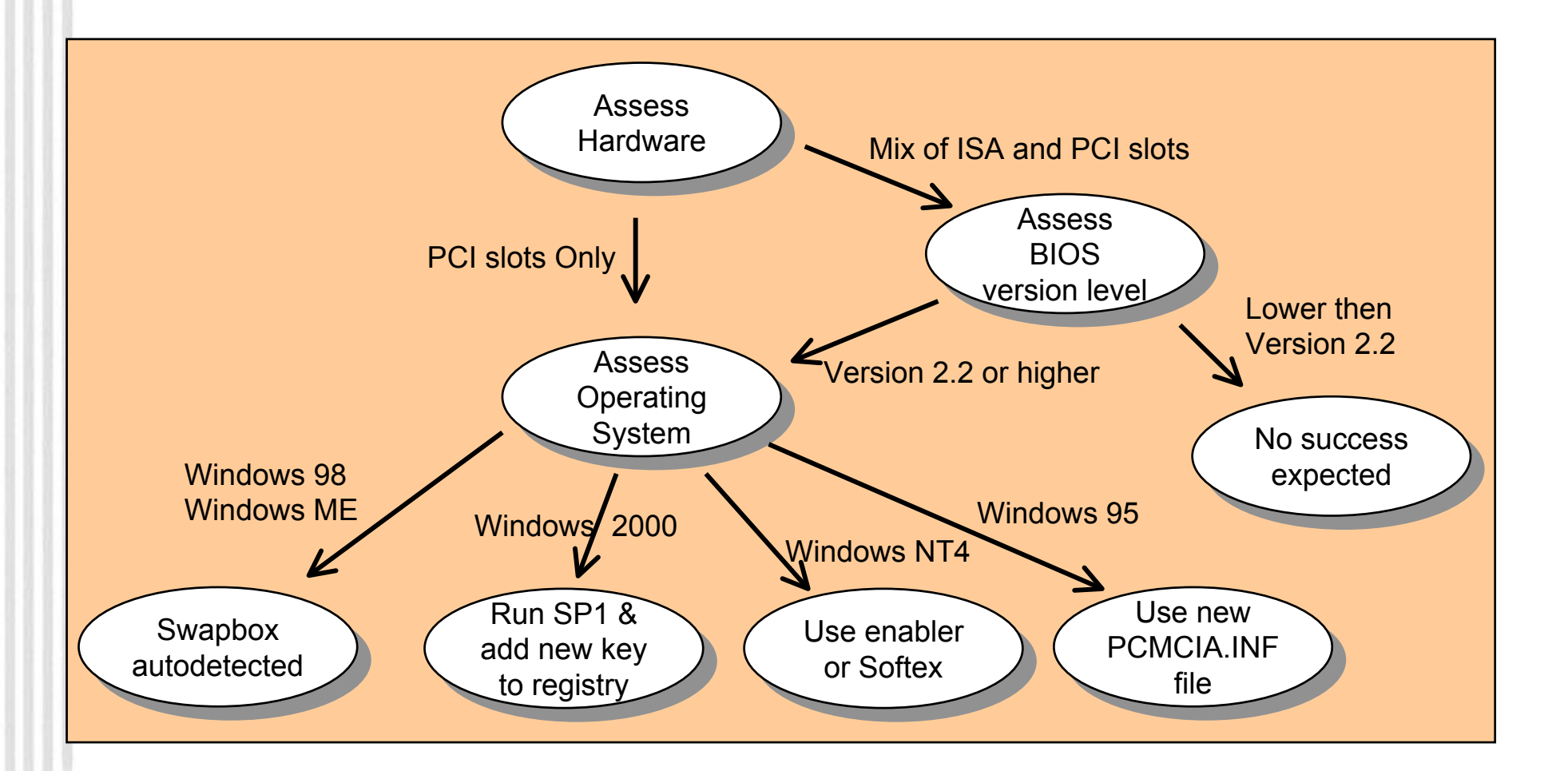

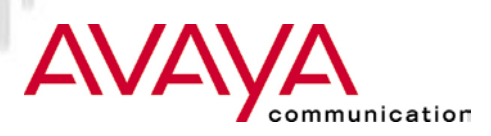

List of PCs that are tested for compliance

| Brand Desktop     | PC Model           | <b>Operating System</b> |
|-------------------|--------------------|-------------------------|
| Compaq            | Presario 5547      | Win 98                  |
| Compaq            | Presario 5600i     | Win 98                  |
| Compaq            | Deskpro 200        | Win 98                  |
| Dell              | Dimension L 500 C  | Win 98/NT4              |
| Dell              | Dimension XPS 350  | Win 98/NT4              |
| Dell              | Dimension XPS 450  | Win 98/NT4              |
| Dell              | Dimension XPS 500  | Win 98/NT4              |
| Dell              | Dimension XPS 600  | Win 98/NT4              |
| Hitachi           | FLORA Prius 330    | Win NT4 JP              |
| Fujitsu           | FMV-6450CL3        | Win NT4 JP              |
| No name (motherbo | oard) Intel 440 BX | Win 98                  |
| No name (motherbo | bard) Intel 440 GX | Win 98                  |
| Siemens Nixdorf   | Scenic 800         | Win 98                  |
| IBM               | 300PL 6862-340     | Win NT4                 |
| Fujitsu           | Myrica             | Win 98                  |
| HP                | Vectra VIi8 MT     | Win NT4                 |
| AOpen             |                    | Linux 2.2.13            |
| •                 |                    |                         |

- ★ List of certified PCs is expected to grow
- ★ Readme.txt file will contain up to date list of certified PCs

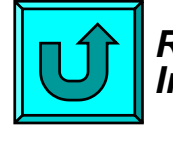

Return to General Installation Process

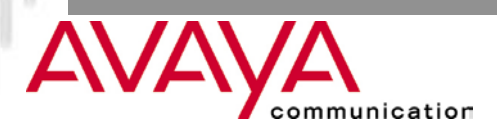

Installation 24

#### Windows 98

| System Properties   |                       |                           | ? ×            |
|---------------------|-----------------------|---------------------------|----------------|
| General Device Ma   | anager Hardware F     | Profiles Performan        | ce             |
|                     |                       |                           |                |
| View devices t      | )y <u>t</u> ype ○ Vie | w devices by <u>c</u> onn | ection         |
| Computer            |                       |                           |                |
| E 🔁 CDROM           |                       |                           |                |
| ⊕                   | /S                    |                           |                |
| 🕂 🕂 🛄 Display at    | Japters               |                           |                |
| 🕂 🕀 🔁 Hard diak     | x controllers         |                           |                |
| Haiu uisk           | controllers           |                           |                |
|                     |                       |                           |                |
| House               |                       |                           |                |
|                     | adapters              |                           |                |
|                     | socket                |                           |                |
| 🔷 🂊 Gene            | ric CardBus Controlle | er -                      |                |
| 📃 🚽 🧄 Gene          | ric CardBus Controlle | er                        |                |
| 📃 🔄 😓 РСМО          | CIA Card Services     |                           |                |
| 庄 🕀 Ports (CO       | M & LPT)              |                           |                |
| 🕀 🏪 Sound, vi       | deo and game contr    | ollers                    | <b>-</b>       |
|                     |                       | 1                         |                |
| P <u>r</u> operties | Re <u>f</u> resh      | R <u>e</u> move           | Pri <u>n</u> t |
|                     |                       |                           |                |
|                     |                       | ΠΚ                        | Cancel         |
|                     |                       |                           |                |

unication

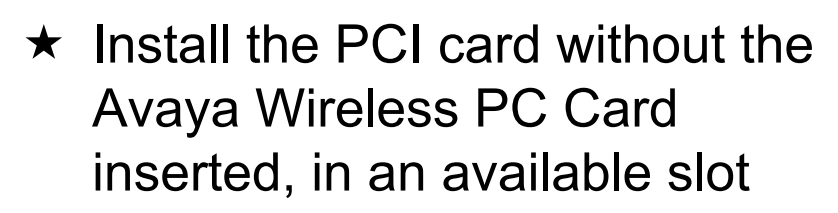

- ★ The PCI card itself is "plug and play"
- ★ Windows 98 will detect the adapter and start the installation
- ★ Follow instructions on the screen and re-boot when advised
- ★ Verify the settings in the device Manager (see capture left)

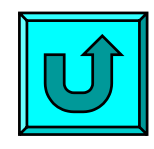

Return to General Installation Process

#### Windows 95

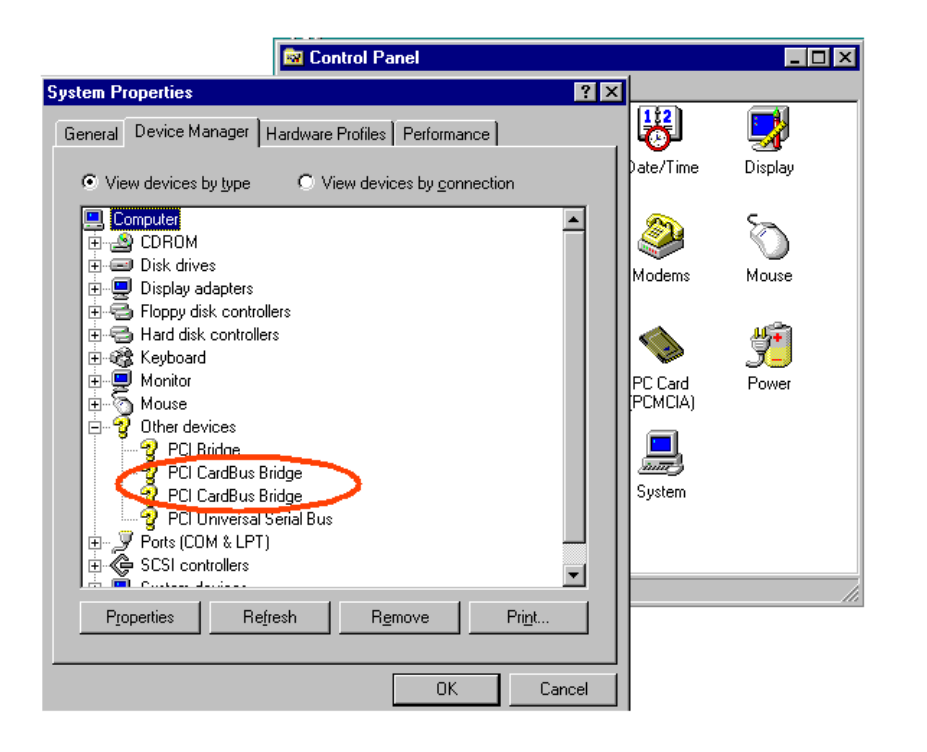

ommunication

- ★ Install the PCI card without the Avaya Wireless PC Card inserted, in an available slot
- ★ The PCI card itself is "plug and play" and will auto-detect the card, and the driver for the generic PCIC controller is installed
- ★ Copy the file PCMCIA.INF provided by Agere Systems to the sub-directory windows\inf

#### Windows 95

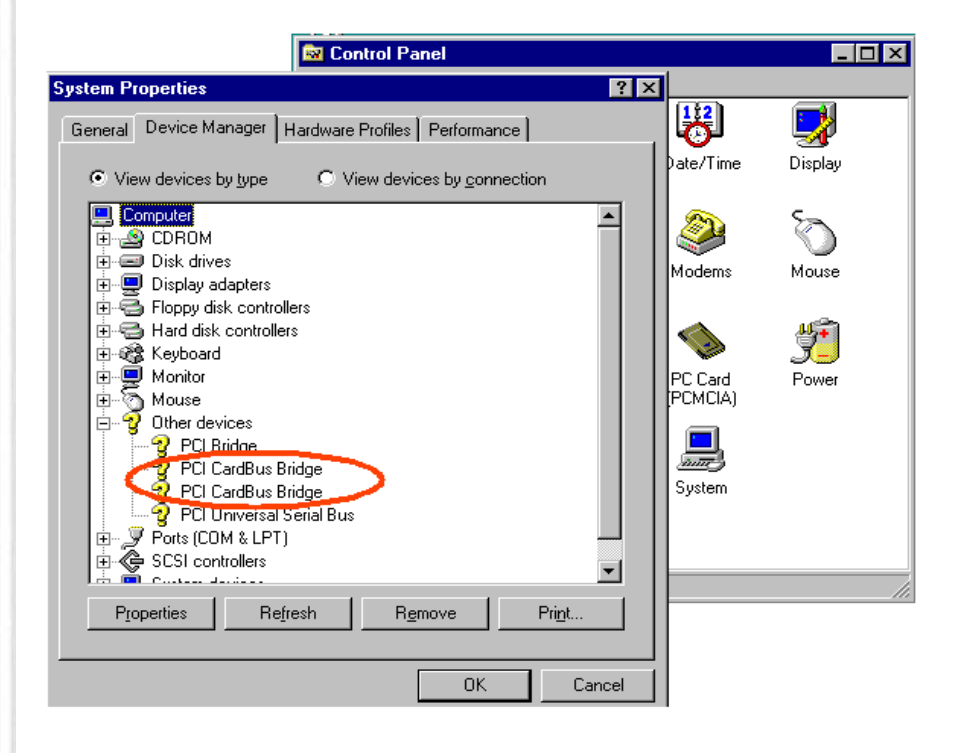

ommunication

- $\star$  Reboot the PC
- $\star$  Proceed to Device Manager, select the PCIC controller and update the driver (Windows will locate the new .INF file)
- ★ Restart the PC
- $\star$  Windows now installed the correct TI1410 Cardbus controller

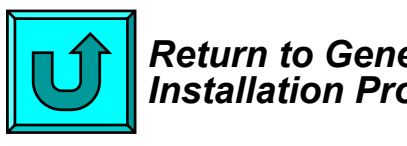

Return to General Installation Process

Windows/NT 4.0 - Hardware & PCI-Enabler

★ If possible use a 3rd part Card Manager such as Softex.

★ Alternatively install the Enabler as provided by Agere Systems:

- ★ Verify that Service Pack 4.0 is installed
- ★ Install the PCI card without the Avaya Wireless PC Card inserted, in an available slot
- ★ Start the system and log in as "Administrator"
- ★ Insert installation diskette in a the floppy disk drive.
- ★ Execute the "Setup.exe" program that is on the installation diskette
- $\star$  Follow the instructions on the screen and restart the system

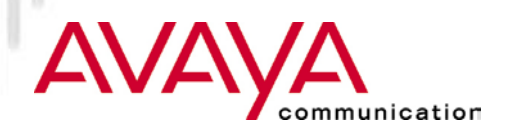

Windows/NT 4.0 - Card and Socket Services

| evices                 |         |           |   | ×                |
|------------------------|---------|-----------|---|------------------|
| De <u>v</u> ice        | Status  | Startup   |   |                  |
| Parport                | Started | Automatic |   | Close            |
| Par∨dm                 | Started | Automatic |   |                  |
| PCIDump                |         | System    |   | <u>S</u> tart    |
| Pemeia                 | Started | System    |   |                  |
| piixide                | Started | Boot      |   | Stop             |
| PnP ISA Enabler Driver |         | Manual    |   | []               |
| ppa3nt                 | Started | Boot      |   | Sta <u>r</u> tup |
| psidisp                |         | Disabled  |   | HW Profiles      |
| QI10wnt                |         | Disabled  |   |                  |
| qv                     |         | Disabled  | - | Help             |

- ★ On the Control Panel select "Devices"
- ★ From the device list select "PCMCIA"
- ★ Click the "Startup" button on the right side of the list
- ★ Set the Start-up type for the PCMCIA device to "Boot"
- ★ Close the window (select OK) and reboot

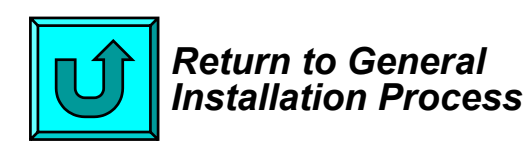

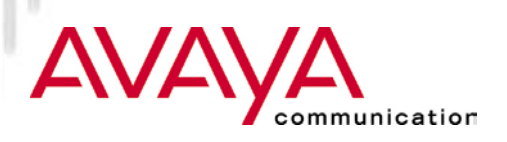

### Module contents

- ★ Upgrading Station Firmware
- ★ Driver installation overview
- ★ Installation of Client Manager

#### ★ Client station installation

- ★ ISA adapter installation
- ★ PCI adapter installation
- ★ PC Card installation
- ★ USB Client installation
- ★ PC Card parameter settings
- ★ Adding protocol stack
- ★ Operating the diagnostic tools

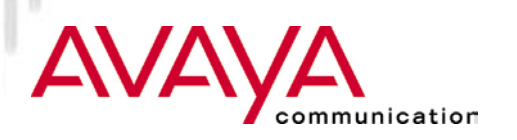

Windows 95/98

- ★ Remove a previous version of the Avaya Wireless PC Card driver (I.e. older PC Card driver)
  - ★ Remove from network configuration
  - ★ Delete any Avaya Wireless related driver files left in the "System" and "Inf" subdirectories (no longer needed for release 5.0 and higher)
- ★ Insert the Avaya Wireless PC Card in PCMCIA slot
- ★ Switch on PC, if not already switched on
- ★ PC Card is "plug and play"
- ★ Windows 95/98 will report PC Card as new hardware detected.
- ★ If not activate "Control Panel" and select "Add New Hardware"
- ★ Do not prematurely cancel process as an entry for the card is made in the registry before the driver is installed.

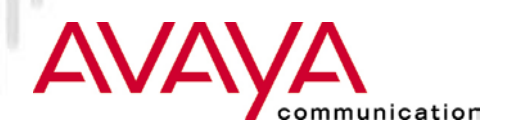

#### Windows 95/98

| Update Device Driver W | /izard                                                                                                    |                                                                                                    |                                                                             |
|------------------------|----------------------------------------------------------------------------------------------------|----------------------------------------------------------------------------------------------------|-----------------------------------------------------------------------------|
|                        | Windows was unable to<br>If you do not want to ins<br>search for a driver manu<br>begin the automatic sea | locate a driver for this device.<br>tall a driver now, click Finish. To<br>Ially, click Other Locations. Or, to<br>rch again, click Back.                                                                                    |                                                                             |
|                        | < Back<br>pdate Device Driver                                                                             | Finish Cancel Wizard Windows found the following u device: WaveLAN/IEEE PC Card If you want to use this driver, cf correct driver and you want to : manually, click Other Locations Location of Driver Disk2 Dther Locations | pdated driver for this<br>ick Finish. If this is r<br>search for a differen |
|                        |                                                                                                    | < <u>B</u> ack F                                                                                                    | inish Car                                                                   |

unication

iot the t driver

- ★ Windows reports detection of PC Card
- $\star$  Follow instructions on screen
  - ★ When asked for the Avaya Wireless PC Card driver please insert diskette (or CD-ROM) and follow instructions
  - ★ If the driver has been downloaded and stored on disk, browse to the subdirectory on the disk

#### Windows 95/98

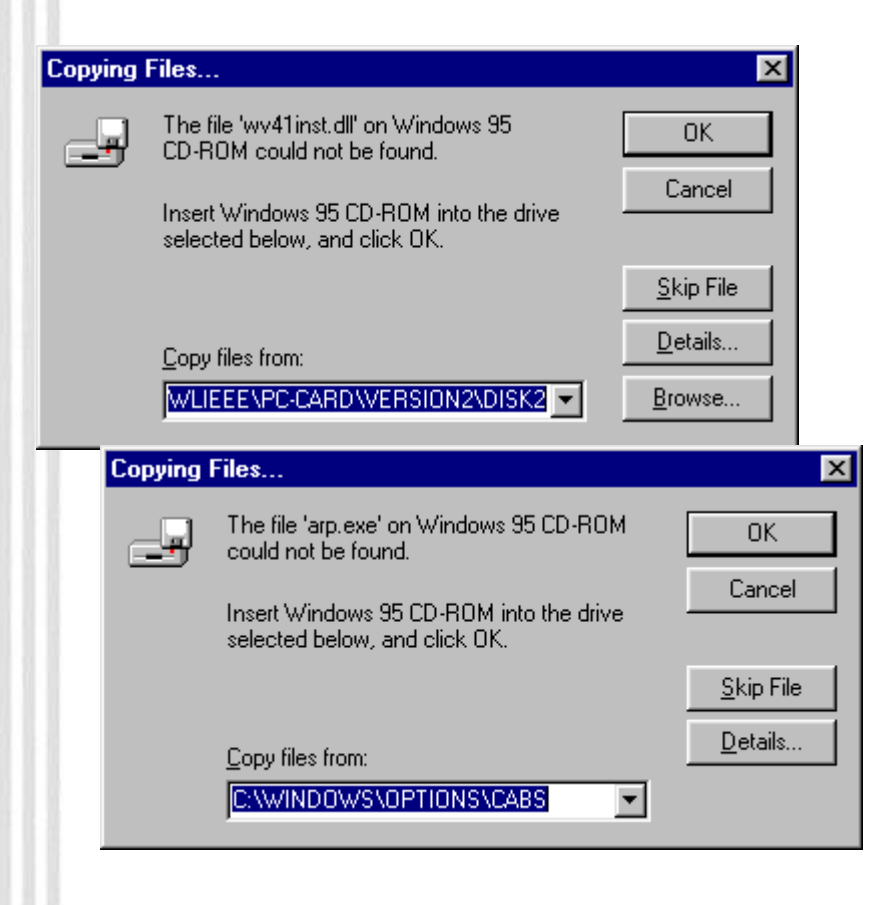

nmunication

- ★ After driver installation Windows will install network software
- ★ System will ask for CAB files
- ★ Please insert CD ROM or browse to the directory with the CAB files

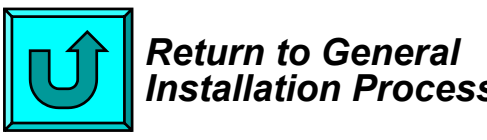

Installation Process

#### Windows NT4

| Vers | ion   System<br>Resources | Display      | y   Drive<br>En∨ironment | s          | Memory<br>N | Servic<br>letwork | es  |
|------|---------------------------|--------------|--------------------------|------------|-------------|-------------------|-----|
|      |                           | ·            |                          | I          | nclude HAL  | _ resource        | s 🗖 |
| IRQ  | Device                    |              |                          |            | B           | us   Type         |     |
| 01   | i8042prt                  |              |                          |            | 0           | lsa               |     |
| 05   | auddrive                  |              |                          |            | 0           | lsa               |     |
| 06   | Floppy                    |              |                          |            | 0           | lsa               |     |
| 09   | DC21X4                    |              |                          |            | 0           | Pci               |     |
| 12   | i8042prt                  |              |                          |            | 0           | lsa               |     |
| 14   | piixide                   |              |                          |            | 0           | lsa               |     |
| 15   | piixide                   |              |                          |            | 0           | lsa               |     |
|      | IRQ I/OF                  | Por <u>t</u> | <u>D</u> MA              | <u> </u> е | emory       | De <u>v</u> ic    | es  |

#### ★ Verify IRQ setting

- ★ Windows NT diagnostics screen
- $\star$  Resources screen
- $\star$  select IRQ and find free value

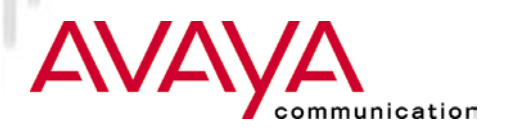

#### Install PC Card and driver Windows NT4

| N.           | indows NT E  | Diagnostics        |          |         |            |              |        |                  |
|--------------|--------------|--------------------|----------|---------|------------|--------------|--------|------------------|
| <u>F</u> lie | <u>H</u> eib |                    |          |         |            |              |        |                  |
|              | Version      | System 🚶           | Display  | Drives  | 1          | Memory       | 1 8    | Services )       |
|              | Resou        | irces              | Envi     | ronment |            |              | Netwo  | irk              |
|              |              |                    |          |         | Ir         | nclude HA    | AL res | ources 🗖         |
|              | Address      | Device             |          |         |            | E            | 3us    | Туре             |
|              | 0060 - 0060  | i8042prt           |          |         |            | (            | )      | Isa              |
|              | 0064-0064    | i8042prt           |          |         |            | (            | )      | lsa 🛛            |
|              | 0170-0177    | piixide            |          |         |            | (            | )      | Isa              |
|              | 01CE-01CF    | VgaSave            |          |         |            | (            | )      | Pci              |
|              | 01F0-01F7    | piixide            |          |         |            | (            | )      | lsa 🛛            |
|              | 0224-022F    | auddri∨e           |          |         |            | 0            | )      | lsa 🛛            |
|              | 0320 - 0327  | WVLAN22            |          |         |            | (            | )      | Internal         |
|              | 0378-037A    | Parport            |          |         |            | (            | )      | lsa 🛛            |
|              | 0388 - 038B  | auddri∨e           |          |         |            | (            | )      | lsa 🛛            |
|              | 03B0-03BB    | VgaSave            |          |         |            | (            | )      | Pci              |
|              | 03C0-03DF    | VgaSave            |          |         |            | (            | )      | Pci              |
|              | 03F0-03F5    | Floppy             |          |         |            | (            | )      | lsa 🛛            |
|              | 03F7-03F7    | Floppy             |          |         |            | (            | )      | lsa 🛛            |
|              | EC00-EC      | DC21X4             |          |         |            | 0            | )      | Pci              |
|              | ECF0-EC      | piixide            |          |         |            | (            | )      | lsa 🛛            |
|              | ECF8-EC      | piixide            |          |         |            | (            | )      | lsa 🛛            |
|              |              |                    |          |         |            |              |        |                  |
|              |              |                    |          |         |            |              |        |                  |
|              | <u>I</u> RQ  | I/O Por            |          | IMA     | <u>M</u> e | mory         |        | De <u>v</u> ices |
|              |              |                    | 1        |         |            | 1            |        |                  |
|              |              | <u>P</u> roperties | <u> </u> | esh     | Pr         | i <u>n</u> t |        | OK               |

#### ★ Verify I/O port Setting

- ★ Windows NT diagnostics screen
- ★ Resources screen
- $\star$  select I/O ports and find free value

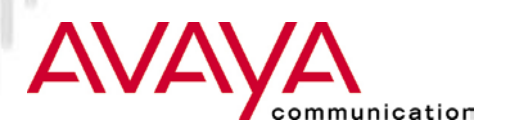

#### Windows NT4

| <b>R</b> M   | /indows NT   | Diagnostics        |                |                 |           |                |            |                    | X |
|--------------|--------------|--------------------|----------------|-----------------|-----------|----------------|------------|--------------------|---|
| <u>F</u> ile | <u>H</u> elp |                    |                |                 |           |                |            |                    |   |
|              | Version Reso | System             | Display<br>Env | Driv<br>ironmei | /es<br>nt | Memo           | ry  <br>Ne | Services<br>etwork |   |
|              |              |                    |                |                 |           | Include        | HAL        | resources 🗖        |   |
|              | Address      |                    | Device         |                 | Bus       | Туре           |            |                    |   |
|              | FDFFC000-    | - FDFFFFFF         | mga64          |                 | 0         | Pci            |            |                    |   |
|              | 00000378-0   | 0000037A           | ppa3nt         |                 | 0         | lsa            |            |                    |   |
|              | 000A0000-1   | UUUBFFFF           | VgaSave        |                 | U         | Pa             |            |                    |   |
|              | IRQ          | I/O Por <u>t</u>   |                | <u>)</u> MA     |           | <u>M</u> emory |            | De <u>v</u> ices   |   |
|              |              | <u>P</u> roperties | <u>R</u> efr   | esh             |           | Pri <u>n</u> t |            | OK                 | ] |

#### ★ Verify PC Card Memory

- ★ Windows NT diagnostics screen
- ★ Resources screen
- $\star$  select memory and check values
  - Avaya Wireless default 000D8000 - 000D8FFF
  - For alternative values check Avaya Wireless PC Card manual

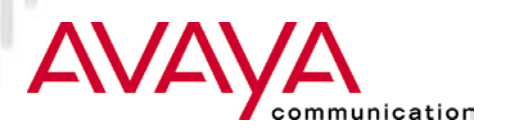

#### Windows NT4

- ★ Insert PC Card in PCMCIA slot
- ★ Switch on PC, if not already on
- ★ System will automatically detect card
  - $\star$  Follow instruction
- ★ If system does not detect the card
  - ★ select control panel
  - $\star$  select devices
  - $\star$  follow instructions as above

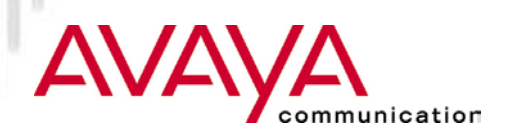

Windows NT4

- ★ Windows reports detection of PC Card
- ★ Follow instructions on screen
  - ★ When asked for the Avaya Wireless driver please insert diskette and follow instruction
  - ★ If the driver has been downloaded and stored on disk, browse to the sub-directory on the disk

Note: when installing newer version of the driver assure to remove the old driver files from the "windows/system sub-directory" to assure that Windows selects the new driver and not the old one (see readme.txt file)

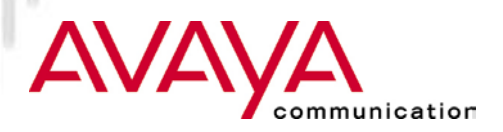

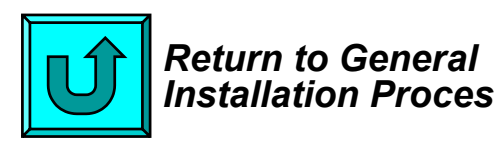

Installation Process

### Module contents

- ★ Upgrading Station Firmware
- ★ Driver installation overview
- ★ Installation of Client Manager

#### ★ Client station installation

- ★ ISA adapter installation
- ★ PCI adapter installation
- ★ PC Card installation
- ★ USB Client installation
- ★ PC Card parameter settings
- ★ Adding protocol stack
- ★ Operating the diagnostic tools

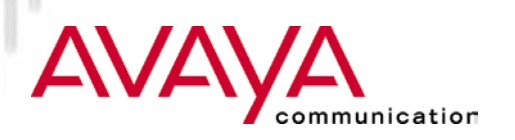

### Avaya Wireless USB Client

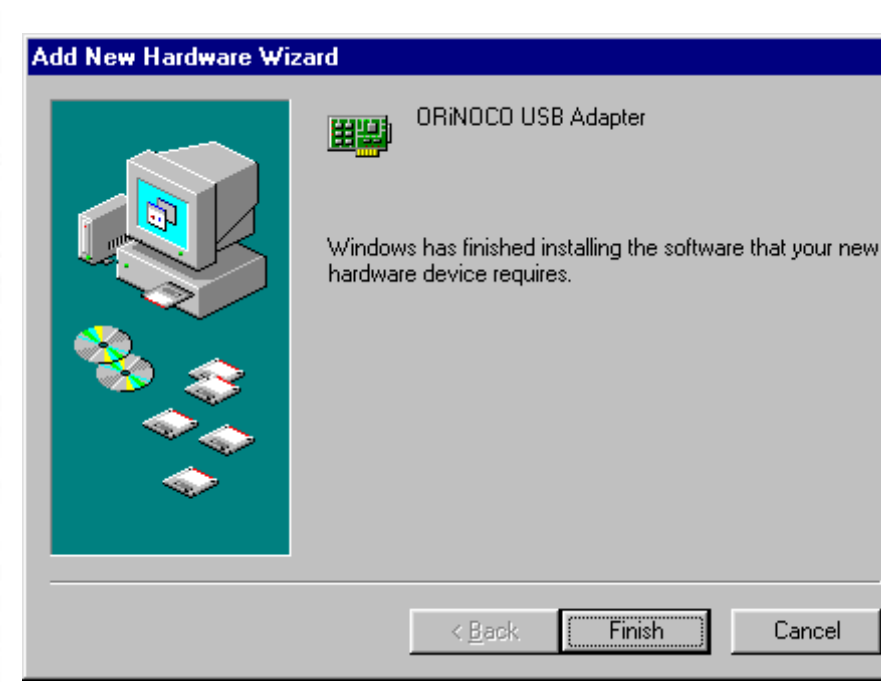

- ★ Have the USB Client Driver software accessible by the OS
- ★ Connect the Avaya Wireless USB Client to the PC
- ★ Windows will detect the Avaya Wireless USB Client as new hardware and start its wizard
- ★ Alternatively select Add New hardware from the Control Panel
- ★ Direct the wizard to the location of the driver files

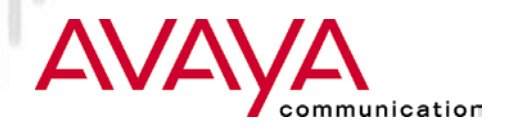

### Avaya Wireless USB Client

| Network ? 🗙                                            |
|--------------------------------------------------------|
| Configuration Identification Access Control            |
|                                                        |
| The following network components are installed:        |
| 🖼 3Com Megahertz 10/100 LAN CardBus PC Card (Ethernet  |
| B Dial-Up Adapter                                      |
| S ORINOCO USB Adapter                                  |
| 🗒 WaveAccess Jaguar PCMCIA Wireless LAN v2.01.02 💌     |
|                                                        |
|                                                        |
| Add Remove Properties                                  |
| Primary Network Logon:                                 |
| Client for Microsoft Networks                          |
| <u>F</u> ile and Print Sharing                         |
| Description                                            |
| A network adapter is a hardware device that physically |
| connects your computer to a network.                   |
|                                                        |
|                                                        |
| OK Cancel                                              |
|                                                        |

- ★ Follow the instructions on the screen:
  - ★ Provide the requested driver parameters
  - ★ Restart the computer if requested
- ★ After Installation USB Client is available in the network configuration

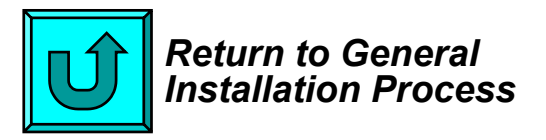

### Module contents

- ★ Upgrading Station Firmware
- ★ Driver installation overview
- ★ Installation of Client Manager

#### ★ Client station installation

- ★ ISA adapter installation
- ★ PCI adapter installation
- ★ PC Card installation
- ★ USB Client installation
- ★ PC Card parameter settings
- ★ Adding protocol stack
- ★ Operating the diagnostic tools

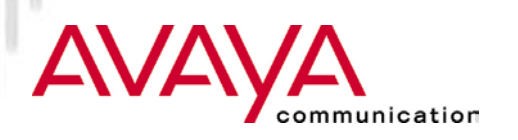

### Set PC Card parameters

#### Profiles

| Add/Edit Configuration Profile | e ? X                                                     |
|--------------------------------|-----------------------------------------------------------|
| Select Profile                 |                                                           |
| At the office                  | Access Point                                              |
| O At home                      | Access Point<br>Residential Gateway<br>Peer-to-Peer Group |
| O In Training                  | Access Point                                              |
| C Testing                      | Peer-to-Peer Group                                        |
|                                | <u>E</u> dit Profile                                      |
|                                |                                                           |
| <u>0</u> K                     | <u>Cancel H</u> elp                                       |

nication

- ★ Up to four driver profiles can be defined each having their profile specific parameters
- ★ Activating a profile is done by clicking the associated button
- ★ Three basic modes of operation:
  - ★ Access Point
  - ★ Residential Gateway
  - ★ Peer-to-Peer (IBSS)
- ★ Switching between profiles is dynamic (no re-boot required)

#### Set PC Card parameters Basic

| Add/Edit Configuration Pro | ofile ? 🗙                                              |      |
|----------------------------|--------------------------------------------------------|------|
| Select Profile             |                                                        |      |
| At the office              | Access Point                                           |      |
| C At home                  | Residential Gateway                                    |      |
| O In Training              | Access Point                                           |      |
| C Testing                  | Peer-to-Peer Group                                     |      |
|                            |                                                        |      |
| 🔊 Edit Co                  | onfiguration [At the office]                           | ? ×  |
| Basic                      | Encryption Advanced Admin                              |      |
|                            |                                                        |      |
| <u>N</u> etwo              | rk Name JLucent Technologies                           |      |
|                            |                                                        |      |
|                            |                                                        |      |
|                            |                                                        |      |
|                            |                                                        |      |
|                            |                                                        |      |
|                            |                                                        |      |
|                            |                                                        |      |
| lin                        | e Network Name should match the Network Nat            | me   |
| Va                         | lue or the Access Point(s).                            |      |
|                            | would use up LANL administrator for the approach up hu |      |
|                            | risuit your LAN auministrator for the conect value     | 5.   |
|                            |                                                        |      |
|                            |                                                        |      |
|                            |                                                        |      |
|                            |                                                        |      |
|                            | OK Cancel                                              | Help |
|                            |                                                        |      |
|                            |                                                        |      |
| ·\ <b>V</b> /-\\           |                                                        |      |
|                            | communication                                          |      |

- ★ Network name (SSID) needs to be the same for all AP's that make out the network
- ★ If "ANY" is entered, station will associate to the AP with best communications link, if that AP is not "closed"

#### Set PC Card parameters Encryption

| Add/Edit Configuration Pro        | ile ? X                                       |
|-----------------------------------|-----------------------------------------------|
| - Select Profile                  |                                               |
| <ul> <li>At the office</li> </ul> | Access Point                                  |
| C At home                         | Residential Gateway                           |
| C In Training                     | Access Point                                  |
| C Testing                         | Peer-to-Peer Group                            |
|                                   |                                               |
| 🔊 Edit Co                         | nfiguration [At the office]                   |
| Basic E                           | ncryption Advanced Admin                      |
| 🔽 Ena                             | ble Data Security                             |
| Encrypt                           | data transmission using Key 1                 |
| - Gop                             | the Key                                       |
| Encryp                            | tion Keys                                     |
| • 0:                              | se <u>A</u> lphanumeric Characters (0-9, a-z) |
| O U:                              | se <u>H</u> exadecimal (0-9, a-f)             |
| Key <u>1</u>                      | ******                                        |
| Key <u>2</u>                      | ***************************************       |
| Key 3                             | *******                                       |
| Key 4                             | ***************************************       |
|                                   |                                               |
|                                   |                                               |
|                                   | OK Cancel Help                                |
|                                   |                                               |
| ·\V/-\\                           | ///                                           |
|                                   | communication                                 |

- ★ Enable/disable WEP encryption using tick box
- ★ Identify up to four WEP keys:
  - ★ ASCII string
    - Max. 5 characters for Silver Cards
    - Max 13 characters for Gold Cards
  - ★ Hexadecimal string
    - Max 10 characters for Silver Cards
    - Max 26 characters for Gold Cards
- ★ Identify the transmit key by selecting it from the drop-down list

### Set PC Card parameters

#### Advanced

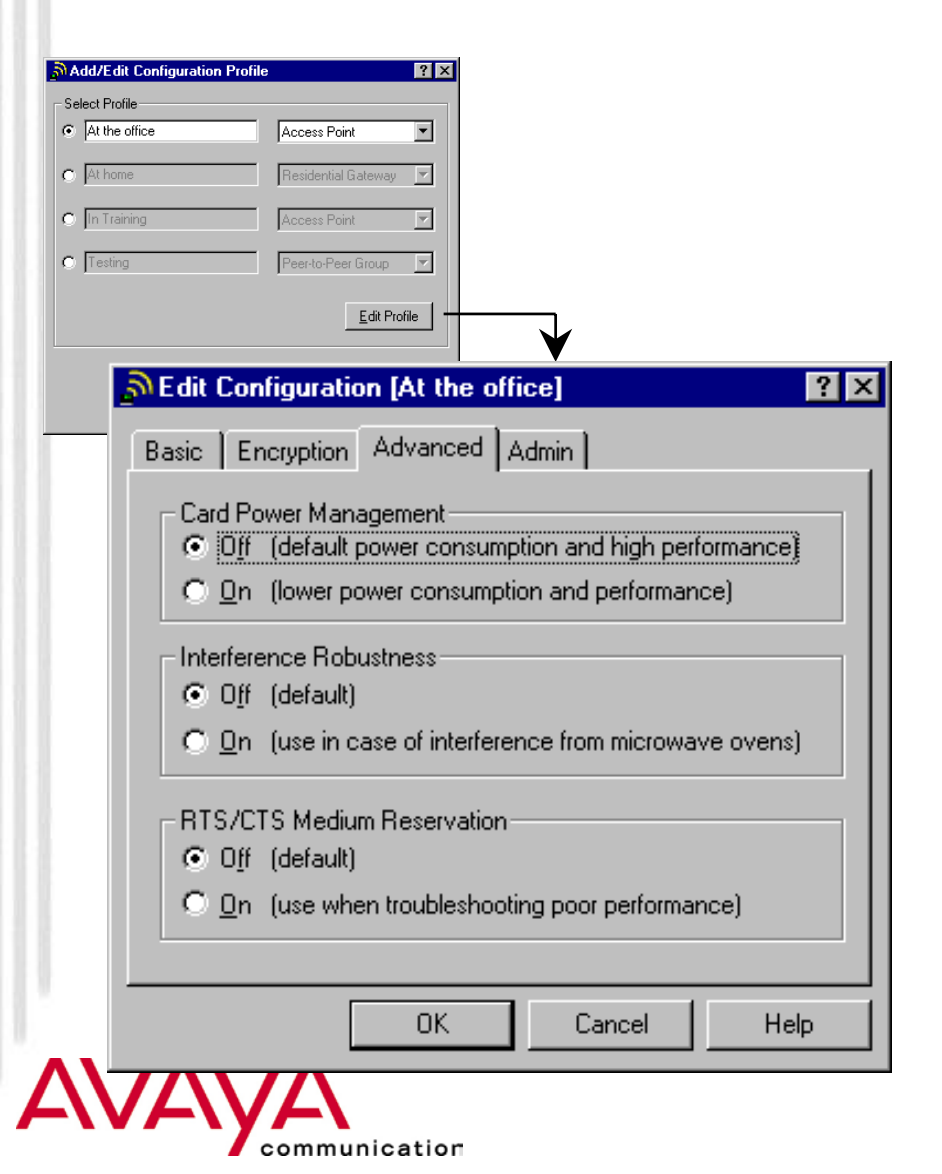

- ★ Enable/disable Card Power Management, by selecting the appropriate radio button
- ★ Enable/disable Interference Robustness (Microwave Robustness), by selecting the appropriate radio button
- ★ Enable Medium reservation (RTS/CTS), by selecting the appropriate radio button (has to match setting in the AP)

## Set PC Card parameters

#### Admin

| Add/Edit Configuration Profile    | 8                                                                          | ? ×                       |                                         |                      |  |  |  |
|-----------------------------------|----------------------------------------------------------------------------|---------------------------|-----------------------------------------|----------------------|--|--|--|
| Select Profile                    |                                                                            |                           |                                         |                      |  |  |  |
| At the office                     | Access Point                                                               | •                         |                                         |                      |  |  |  |
| • At home                         | Residential Gateway                                                        |                           |                                         |                      |  |  |  |
| O In Training                     | Access Point                                                               | <b>V</b>                  |                                         |                      |  |  |  |
| C Testing                         | Peer-to-Peer Group                                                         | <b>V</b>                  |                                         |                      |  |  |  |
|                                   | <u>E</u> dit Pr                                                            | rofile                    | V                                       |                      |  |  |  |
| 🔊 Edit Con                        | figuration                                                                 | At the off                | ice]                                    | ? ×                  |  |  |  |
| Basic Er                          | cryption A                                                                 | dvanced /                 | (dmin                                   |                      |  |  |  |
| Distanc<br>⊙ La<br>O Me<br>O Sn   | Distance between Access Points<br>© Large (default)<br>© Medium<br>© Small |                           |                                         |                      |  |  |  |
|                                   | MAC Address           O Default           O Network Assigned               |                           |                                         |                      |  |  |  |
| This tab<br>modify s<br>infrastru | should only<br>pecific settin<br>cture.                                    | be used by<br>gs that may | LAN administrator<br>apply for your net | s to view or<br>work |  |  |  |
|                                   |                                                                            | OK                        | Cancel                                  | Help                 |  |  |  |
|                                   | Ά                                                                          |                           |                                         |                      |  |  |  |

Communication

- ★ Distance between Access Points:
  - ★ large for low bandwidth requirement
  - ★ small for high bandwidth requirement
  - ★ Parameters needs to match the setting on the APs
- ★ Select factory installed (default) MAC address or user assigned

#### **Parameter settings for RG mode** Basic

| Add/Edit Configuration Pro | file ? 🗙                                                                                  |                                                                            |                             |
|----------------------------|-------------------------------------------------------------------------------------------|----------------------------------------------------------------------------|-----------------------------|
| Select Profile             | Annone Point                                                                              |                                                                            |                             |
| C At home                  | Recidential Category                                                                      |                                                                            |                             |
| C In Training              |                                                                                           |                                                                            |                             |
|                            | Access Point                                                                              |                                                                            |                             |
|                            | Peer-to-Peer Group                                                                        |                                                                            |                             |
|                            | <u>E</u> dit Profile                                                                      | $\checkmark$                                                               |                             |
| 🔊 Edit Co                  | nfiguration [At ho                                                                        | me]                                                                        | ? ×                         |
| Basic                      |                                                                                           |                                                                            |                             |
| <u>N</u> etwo              | rk Name 1e1f2b                                                                            |                                                                            |                             |
|                            | able Data Security                                                                        |                                                                            |                             |
| End                        | cryption Key                                                                              | *****                                                                      | ×                           |
| For<br>on<br>Th<br>of t    | Network Name enter<br>a label on the back o<br>e default Encryption K<br>he Network Name. | the 6-character ID pr<br>fyour Residential Gate<br>ley equals the last 5 c | inted<br>eway.<br>haracters |
|                            |                                                                                           |                                                                            |                             |
|                            | UK                                                                                        | Cancel                                                                     | Help                        |
|                            | /Α                                                                                        |                                                                            |                             |

Communication

- ★ For Residential Gateway profiles just one tab is present:
- Network name (ID on the back of the RG-1000); pre-set in the RG-1000, cannot be altered
- ★ Encryption key (default being the last 5 digits of the ID); can be altered on the RG-1000

#### **Parameter settings for IBSS mode** Basic

| ခဲ့Add/Edit Configuration Profile ?၊ 🗵                                                                     |
|----------------------------------------------------------------------------------------------------|
| Select Profile                                                                                             |
| C At the office Access Point                                                                               |
| C At home Residential Gateway                                                                              |
| In Training     Access Point                                                                               |
| C Testing     Peer-to-Peer Group     ▼                                                                     |
|                                                                                                    |
| 🔊 Edit Configuration [Testing] 🛛 🛛 🕐 🗙                                                                     |
| Basic                                                                                                    |
| Network Name test net                                                                                      |
| Enable Data Security                                                                                       |
| Encryption Key                                                                                             |
| To connect to a Peer-to-Peer workgroup, all workgroup participants should use the same Network Name value. |
| OK Cancel Help                                                                                             |
|                                                                                                    |
| -\VA\VA\                                                                                                   |

communication

- ★ name (SSID) of the network that needs to be joined or created
- ★ Encryption can be switched on but only one key can be selected.

### Set PC Card parameters

#### Re-setting the parameters

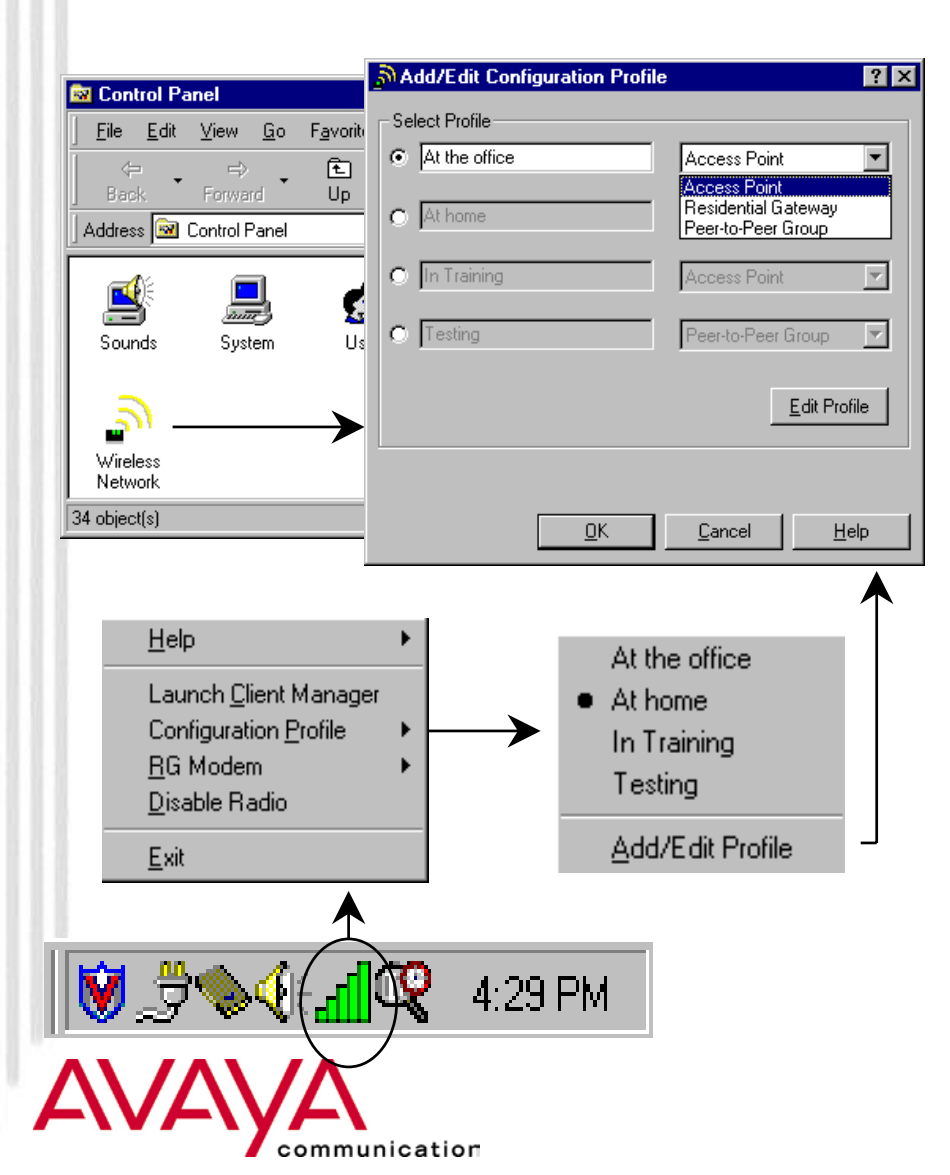

#### **Control Panel Applet**

 ★ Configuration window activated from "Avaya Wireless applet" on Control Panel

#### **Client Manager Icon**

- ★ Resides on System Tray in task bar
- ★ Right-click pops up menu; selecting Configuration Profile displays configuration window

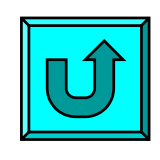

Return to General Installation Process

### Module contents

- ★ Upgrading Station Firmware
- ★ Driver installation overview
- ★ Installation of Client Manager

#### **★** Client station installation

- ★ ISA adapter installation
- ★ PCI adapter installation
- ★ PC Card installation
- ★ USB Client installation
- ★ PC Card parameter settings
- **\*** Adding protocol stack
- ★ Operating the diagnostic tools

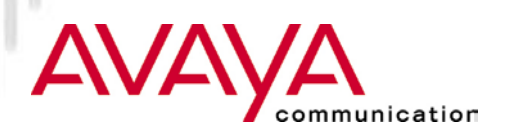

### Add Protocol stack

| elect Network Component Typ         | e ? 🗙                                                |
|-------------------------------------|------------------------------------------------------|
| Click the tupe of network componen  | st usu uppt to install:                              |
| Click the type of network componen  | Add                                                  |
| 🔜 Cilent<br>🎫 Adapter               | <u></u>                                              |
| Protocol                            | Cancel                                               |
| 📮 Service                           |                                                      |
|                                     |                                                      |
| Desta a l'a sub-serve a la serve de | Constant                                             |
| must use the same protocol to com   | rr uses. Computers<br>nmunicate.                     |
|                                     |                                                      |
| Select Network Protocol             |                                                      |
| Manufacturers:                      | Network Protocols:                                   |
| Manufacturers:                      | Network Protocols:                                   |
| Banyan     Digital Equipment (DEC)  | IPX/SPX-compatible Protocol     Microsoft 32-bit DLC |
| IBM                                 | Microsoft DLC                                        |
| Y Microsoft                         | 🐨 NetBEUI                                            |
| 🧯 Novell                            | TCP/IP                                               |
| 🗿 🖥 SunSoft                         |                                                      |
|                                     | <u>H</u> ave Disk                                    |
|                                     |                                                      |
|                                     |                                                      |
|                                     |                                                      |
|                                     |                                                      |

unication

- ★ It may be needed that additional protocol stacks are needed
- ★ Add protocol on network neighborhood properties
- ★ Select Manufacturer (most time: Microsoft)
- ★ Select protocol

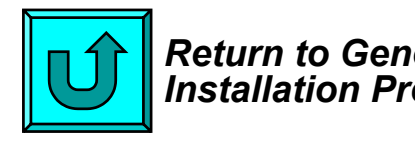

Return to General Installation Process

### Module contents

- ★ Upgrading Station Firmware
- ★ Driver installation overview
- ★ Installation of Client Manager
- ★ Client station installation
  - ★ ISA adapter installation
  - ★ PCI adapter installation
  - ★ PC Card installation
  - ★ USB Client installation
  - ★ PC Card parameter settings
  - ★ Adding protocol stack

#### **★** Operating the diagnostic tools

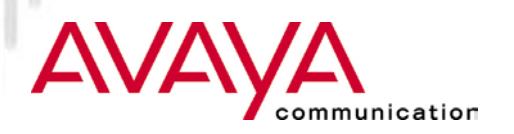

### New Client Manager Icon

(also displays RF status)

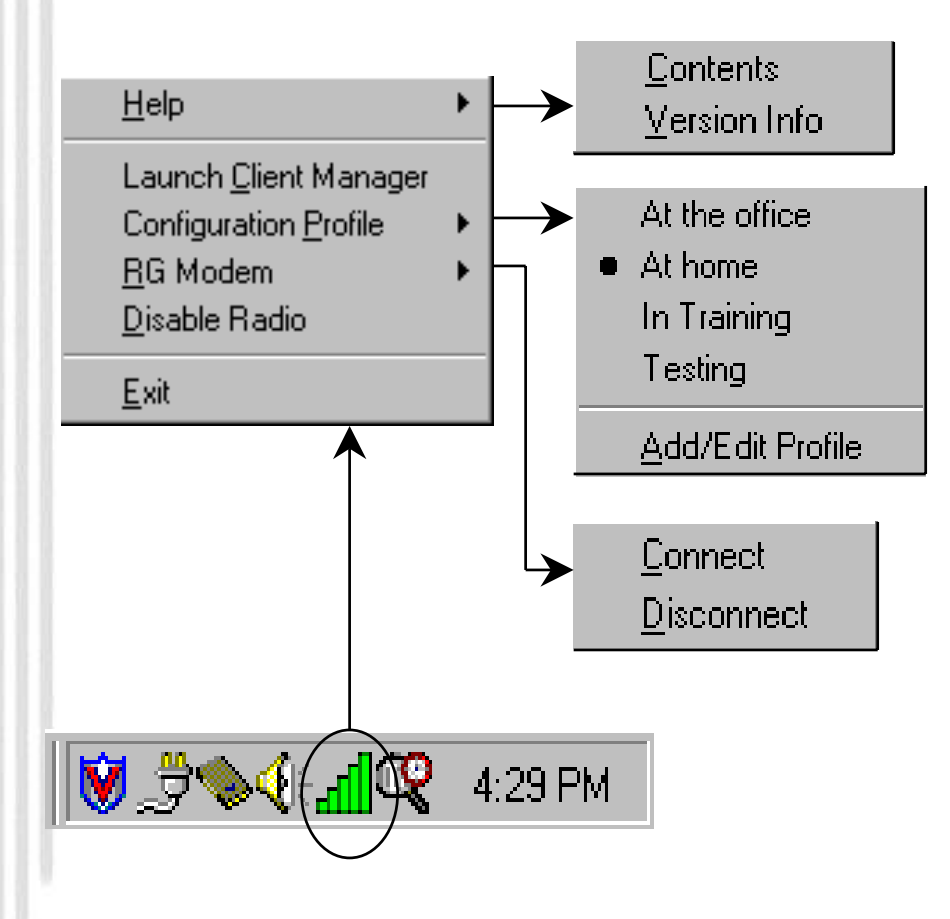

nmunication

- ★ Former CQI (release 6.0) is integrated in the Client Manager.
- ★ When started Client Manager displays itself by Icon on the task bar, indicating RF status:
  - ★ Color
  - ★ Number of columns
- ★ Right-click on icon presents Client Manger menu
  - ★ Starting the client manager
  - ★ Selecting/changing a profile
  - ★ Connecting an modem line on the RG-1000
  - ★ Asking for version data

### New Client Manager Icon

Interpreting the Icon

| 🤣 ORiNOCO Client Manager 📃 🖂 🗙                           |               |              |               |                          |                                         |                                               |   |  |
|----------------------------------------------------------|---------------|--------------|---------------|--------------------------|-----------------------------------------|-----------------------------------------------|---|--|
| <u>File E</u> dit Book <u>m</u> ark <u>Options H</u> elp |               |              |               |                          |                                         |                                               |   |  |
| <u>C</u> ontents                                         | Index         | <u>B</u> ack | <u>P</u> rint | <u> </u>                 | ≥>                                      |                                               |   |  |
| SNR In                                                   | dicator       | SNR          | Value         | Ra                       | dio Conn                                | ections                                       |   |  |
| af.                                                      | <u>Green</u>  | 20 dB        | or higher     | Exc                      | <u>cellent</u> to G                     | <del>}ood Radio</del>                         |   |  |
| <u>. d</u>                                               | <u>Yellow</u> | 10 dB        | to 20 dB      | Ma                       | <u>rqinal</u>                           |                                               |   |  |
| <b>b</b> .                                               | Red           | 0 dB t       | o 10 dB       | <u>Ou</u>                | t of Range                              |                                               |   |  |
| đ                                                        | <u>Red</u>    | 0dB          |               | <u>Lo:</u><br>hav<br>net | <u>st Connect</u><br>/e moved  <br>work | <u>ion</u> because you<br>out of range of the |   |  |
| al .                                                     | Blank         | n/a          |               | <u>No</u><br>no          | <u>Connectio</u><br>PC Card C           | <u>n</u> because there is<br>ard inserted     | • |  |

- ★ The Client Manager Icon on the task bar can take different shapes and colors
- ★ Use "help" to obtain information on how to interpret the icon

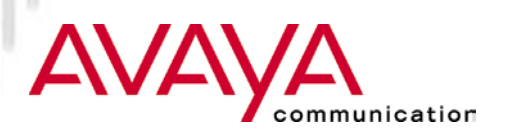

### New Client Manager

#### (version information)

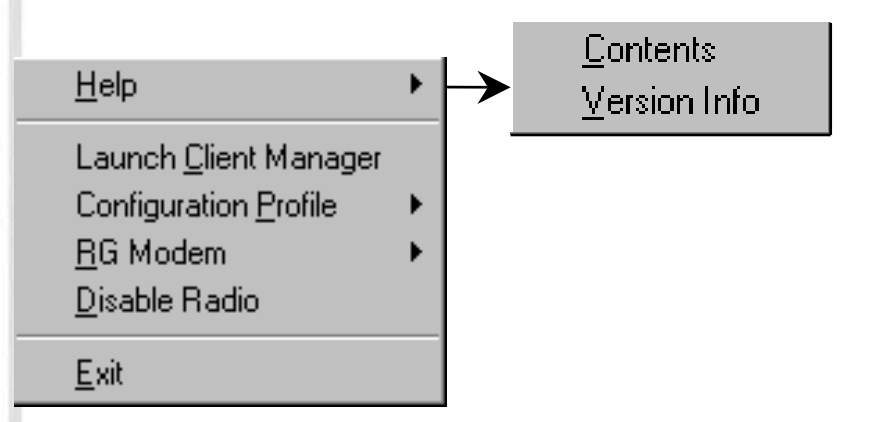

| 2 | ORiN        | OCO Client Manager - Version Info                                                                                                    |            |                           | X |
|---|-------------|----------------------------------------------------------------------------------------------------|------------|---------------------------|---|
|   | - Utility - | Client Manager                                                                                                    | Variant 1, | Version 1.18              |   |
|   | - Driver    | NDIS 3 Miniport driver                                                                                                    | Variant 1, | Version 6.14              |   |
|   | - Card -    | PC Card Type-II Extended<br>Lucent Gold Card<br>Enhanced WEP encryption allowed<br>IEEE high-speed data rates<br>Serial no:99UT11360528<br>Card ID: NIC 00101-04000 | Variant 1, | Version 4.00              |   |
| [ | - Firmwa    | are                                                                                                    |            |                           |   |
|   |             | Primary Functions firmware                                                                                                    | Variant 1, | Version 4.00              |   |
|   |             | Station Functions firmware<br>Firmware ID: CFW 03101-06006                                                                                                    | Variant 1, | Version 6.06              |   |
|   |             |                                                                                                    |            | <u>Close</u> <u>H</u> elp |   |

- ★ Version information important for diagnostic purposes.
- $\star$  Identifies version of
  - ★ Client Manager Utility SW
  - ★ PC Card driver
  - ★ PC Card Hardware
  - ★ PC Card Firmware

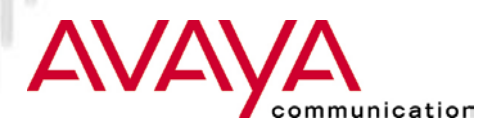

| 🛃 OR                  | iNOCO C                               | lient Ma                                           | nager                                                                                            |                                                                     | _ 🗆 X         |
|-----------------------|---------------------------------------|----------------------------------------------------|--------------------------------------------------------------------------------------------------|---------------------------------------------------------------------|---------------|
| <u>F</u> ile <u>A</u> | <u>A</u> ctions A                     | \ <u>d</u> vanced                                  | <u>H</u> elp                                                                                     |                                                                     |               |
|                       | •                                     |                                                    | Current configuration pr                                                                         | rofile At home                                                      | •             |
|                       | Signal strength                       |                                                    | Status<br>Connected to network<br>Radio connection<br>Access Point name<br>Channel<br>Encryption | : 1e1f2b<br>: Excellent<br>: ORINOCO RG-1000 1e1f2b<br>: 1<br>: Off |               |
|                       |                                       |                                                    |                                                                                                  |                                                                     | H <u>e</u> lp |
|                       | <u>H</u> e                            | lp                                                 | ×                                                                                                |                                                                     |               |
|                       | La<br>Co<br><u>R</u> G<br><u>D</u> is | unch <u>C</u> l<br>nfigurat<br>à Moder<br>sable Ra | ient Manager<br>ion <u>P</u> rofile<br>m<br>adio                                                 |                                                                     |               |
|                       | <u>E</u> xi                           | it                                                 |                                                                                                  |                                                                     |               |
|                       | 0                                     | <u>3</u> (                                         | ∢նու                                                                                             | 4:29 PM                                                             |               |
| <u> </u>              |                                       | YA                                                 | munication                                                                                       |                                                                     |               |

- ★ Windows 95/NT/98/2000
- ★ Can be started from the Start Menu or via task-bar Icon
- ★ Integrates diagnostic functions and PC Card configuration setting
- ★ Welcome screen shows general status:
  - ★ Network name
  - ★ Link Qualification
  - ★ AP name (if applicable)
  - ★ Channel
  - ★ Encryption status

(profile selection)

| 💐 ORiNOCO Client M          | anager                                                                                           |                                                                                         | _ 🗆 ×    |
|-----------------------------|--------------------------------------------------------------------------------------------------|-----------------------------------------------------------------------------------------|----------|
| <u>File Actions Advance</u> | d <u>H</u> elp                                                                                   |                                                                                         |          |
|                             | Current configuration pro                                                                        | ofile At the office                                                                     | <b>_</b> |
| Signal<br>strength          | Status<br>Connected to network<br>Radio connection<br>Access Point name<br>Channel<br>Encryption | At the office<br>At home<br>: Lu In Training<br>: Ex Testing<br>: WE 401<br>: 1<br>: On |          |

- ★ Current profile is identified on welcome screen
- ★ Other profile can be selected from the drop down list that holds available profiles

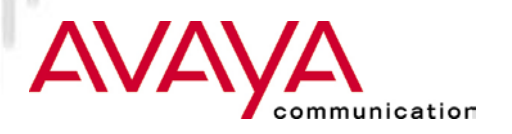

(profile selection)

| 💐 ORiNOCO Client M       | anager                                                                                |                                                                   |            | _ 🗆 ×         |
|--------------------------|---------------------------------------------------------------------------------------|-------------------------------------------------------------------|------------|---------------|
| File Actions Advanced    | i <u>H</u> elp                                                                        |                                                                   |            |               |
| <u>A</u> dd/Edit Config  | uration Profile                                                                       |                                                                   |            |               |
| <u>S</u> elect Configura | ation Profile 💫 🕨                                                                     | At the office                                                     | office     |               |
| Signal<br>strength       | Status<br>Connected to r<br>Radio connect<br>Access Point na<br>Channel<br>Encryption | At home<br>In Training<br>Testing<br>ame : we 401<br>: 1<br>: 0 n | chnologies |               |
|                          |                                                                                       |                                                                   | <u>0</u> K | H <u>e</u> lp |

- ★ Alternatively profiles can be selected from the "Actions" item on the menu bar
- ★ "Actions" item also holds capability to add or change a configuration profile

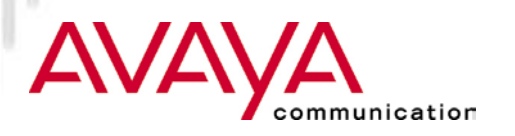

(Diagnostic functions)

| 💐 ORINOCO                   | Client Ma                                    | nager                                                                |                          |                                    |                                    |             | _ 🗆 🗙         |
|-----------------------------|----------------------------------------------|----------------------------------------------------------------------|--------------------------|------------------------------------|------------------------------------|-------------|---------------|
| <u>File</u> <u>A</u> ctions | Advanced                                     | <u>H</u> elp                                                         |                          |                                    |                                    |             |               |
|                             | <u>C</u> ard D<br>Link Tr<br><u>S</u> ite Ma | iagnostics<br>est<br>onitor                                          | juration pro             | file                               | At the                             | office      |               |
| Signal strength             |                                              | Connected to<br>Radio conne<br>Access Point<br>Channel<br>Encryption | network<br>ction<br>name | : Lu<br>: Ex<br>: W<br>: 1<br>: Or | icent Te<br>icellent<br>E 401<br>n | echnologies |               |
|                             |                                              |                                                                      |                          |                                    |                                    | <u>0</u> K  | H <u>e</u> lp |

- ★ Diagnostic functions are available via the "Advanced" item on the menu bar:
  - ★ PC Card diagnostics
  - ★ RF Link test
  - ★ Site Monitor

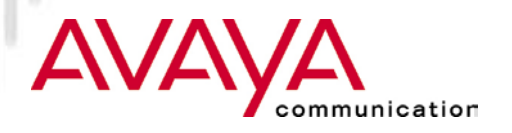

(Diagnostic functions)

| 👢 ORiNOCO Client Manager                                                       | _ 🗆 ×                                                                               |                             |
|--------------------------------------------------------------------------------|-------------------------------------------------------------------------------------|-----------------------------|
| File Actions Advanced Help                                                     |                                                                                     |                             |
| (c <u>Link Test</u><br>Site Monitor                                            | uration profile                                                                     |                             |
| Connected t<br>Radio conne<br>Access Poin<br>Channel<br>Encryption<br>Strength | network : Lucent Technologies<br>ction : Excellent<br>:name : WE 401<br>: 1<br>: On |                             |
| 💐 ORiNOCO Client Manager - I                                                   | Card Diagnostics                                                                    | Þ                           |
| Station Name : FRANS' OMNIBOO<br>MAC address : 00601D1D2026                    | К                                                                                   |                             |
| Card Check                                                                     |                                                                                     |                             |
|                                                                                |                                                                                     |                             |
| Driver :                                                                       | Ok                                                                                  |                             |
| Driver and Utility match :                                                     | Ok                                                                                  |                             |
| Driver and Firmware match :                                                    | Ok                                                                                  |                             |
| Utility and Firmware match :                                                   | Ok                                                                                  |                             |
| Hardware integrity :                                                           | Not Tested                                                                          |                             |
| Firmware integrity :<br>Error details :                                        | Not Tested                                                                          |                             |
|                                                                                | Generate <u>R</u> eport                                                             | <u>C</u> ancel <u>H</u> elp |

- ★ Card Diagnostics runs a series of tests on different elements of the communication HW and SW to check the integrity of the device
- ★ For support purposes a report can be generated

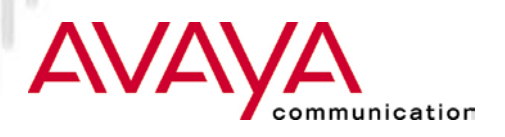

(Diagnostic functions)

| 🔍 ORi                 | NOCO Clier           | t Manager                                         |                                                                        |                                               |          | _ 🗆 X                   |            |           |                |
|-----------------------|----------------------|---------------------------------------------------|------------------------------------------------------------------------|-----------------------------------------------|----------|-------------------------|------------|-----------|----------------|
| <u>F</u> ile <u>A</u> | ctions A <u>d</u> va | nced <u>H</u> elp                                 |                                                                        |                                               |          |                         |            |           |                |
|                       |                      | ard Diagnostic:<br>ink Test<br>ite Monitor        | s<br>uration profile                                                   | At the off                                    | ice      | •                       |            |           |                |
|                       | Signal<br>strength   | Connec<br>Radio c<br>Access<br>Channe<br>Encrypti | ted to network : I<br>onnection : B<br>Point name : V<br>I :<br>on : ( | Lucent Tech<br>Excellent<br>WE 401<br>1<br>Dn | nologies |                         |            |           |                |
|                       | 👢 orinoco            | Client Manag                                      | er - Link Test                                                         |                                               |          |                         |            |           | >              |
|                       | Channel : 1          | This station:<br>Test partner                     | FRANS' OMNIE<br>WE 401                                                 | 300K                                          |          |                         |            |           |                |
|                       | Test Results         | Test History I                                    | .og Settings                                                           |                                               |          |                         |            | Excelle   | ent connection |
|                       | – Total messag       | jes                                               | This station<br>Address 00-60                                          | 0-1D-1D-20-2                                  | 6        | Test partner<br>Address | 00-60-1D-1 | 1E-1F-3F  |                |
|                       |                      |                                                   | SNR                                                                    |                                               | 36 dB    | SNR                     |            |           | 35 dB          |
|                       |                      |                                                   | Signal level                                                           |                                               | -59 dBm  | Signal level            |            |           | -62 dBm        |
|                       |                      |                                                   | Noise level                                                            |                                               | -94 dBm  | Noise level             |            | _         | -97 dBm        |
|                       |                      |                                                   |                                                                        | Received m                                    | iessages |                         | Rec        | eived me: | ssages         |
|                       |                      |                                                   | 11 Mbps                                                                | 24                                            | 100 %    | 11 M                    | /lbps      | 24        | 100 %          |
|                       | Sent :               | 25                                                | 5.5 Mbps                                                               | 0                                             | 0%       | 5.5 N                   | /lbps      | 0         | 0%             |
|                       | Received :           | 24                                                | 2 Mbps                                                                 | 0                                             | 0%       | 21                      | /lbps      | 0         | 0%             |
|                       | Lost :               | 0                                                 | 1 Mbps                                                                 | 0                                             | 0%       | 1 M                     | /lbps      | 0         | 0%             |
|                       | •                    |                                                   |                                                                        |                                               |          | Advice                  | Eree       | ze        | <u>R</u> eset  |
|                       |                      |                                                   |                                                                        |                                               | Log      |                         | Cano       | el        | <u>H</u> elp   |

nication

- ★ RF link test is the single most important test to verify the quality of the wireless link between two stations
  - ★ In AP mode link test is always between client station and AP
  - ★ In peer to peer mode link test is executed between client station and another client to be selected from a list of explored stations
- ★ Test results show snapshot readings of SNR, Signal and Noise and indication of attainable data-rate

(Diagnostic functions)

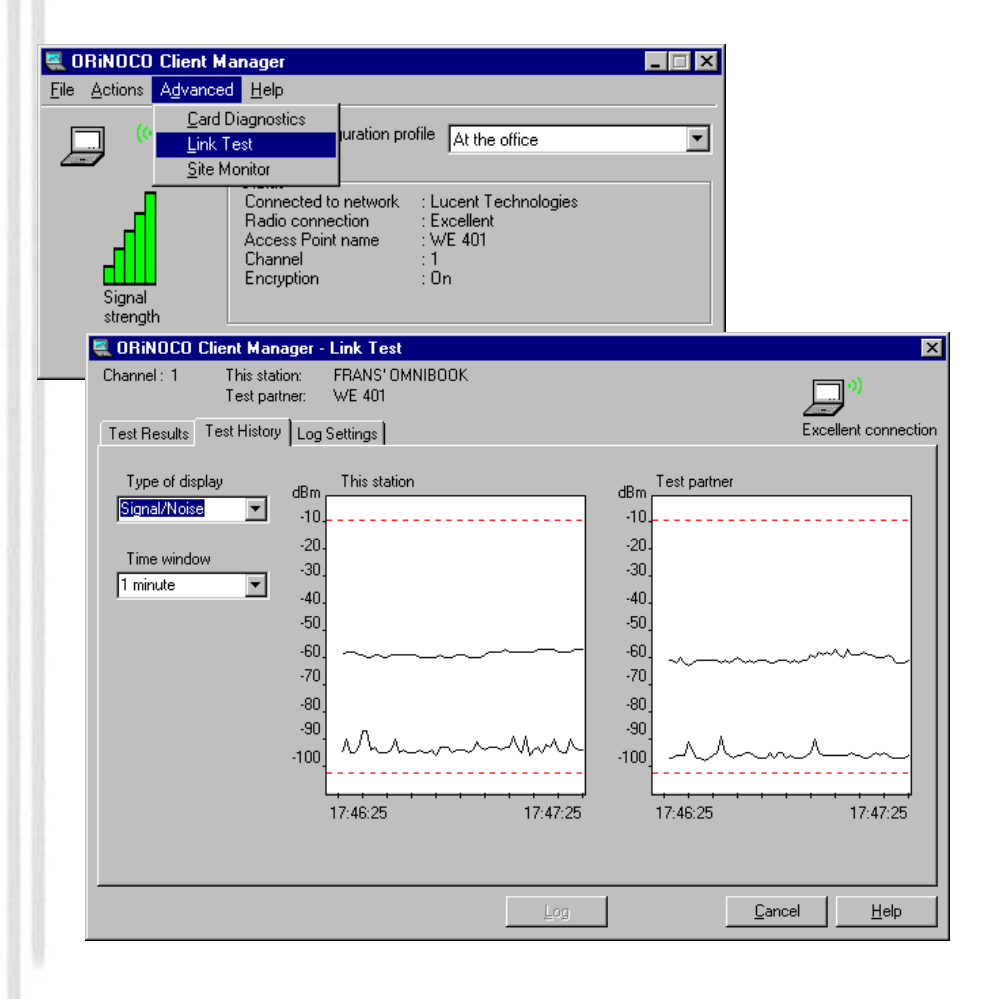

- ★ History test shows selected values over time
- ★ Values to be displayed can be selected from drop list:
  - ★ SNR
  - ★ Signal and Noise (two separate lines)
  - ★ Ranges for Noise, Signal or SNR
- $\star$  Very useful to detect noise spikes

# 

(Diagnostic functions)

| 👢 ORiNOCO Client Manager 📃 🗖 🗙                                                                                                    |                             |
|----------------------------------------------------------------------------------------------------|-----------------------------|
| Eile Actions Advanced Help                                                                                                    |                             |
| Card Diagnostics Link Test Site Monitor                                                                                                    |                             |
| Connected to network : Lucent Technologies<br>Radio connection : Excellent<br>Access Point name : WE 401<br>Channel : 1<br>Signal<br>strength |                             |
| 🌉 ORiNOCO Client Manager - Link Test                                                                                                    | ×                           |
| Channel : 1 This station: FRANS' OMNIBOOK<br>Test partner: WE 401                                                                             |                             |
| Test Results Test History Log Settings                                                                                                    | Excellent connection        |
| Log file name                                                                                                    |                             |
| Data logging off     C Automatic data logging     Log every 25     seconds                                                                    |                             |
| C Manual data logging C Continuous data logging                                                                                               |                             |
| Add comments to log     Once per second     Once per minute                                                                                   |                             |
|                                                                                                    |                             |
| Log                                                                                                    | <u>C</u> ancel <u>H</u> elp |

- ★ Test results can be logged to disk for later analysis
  - $\star$  User identified file
  - ★ Manual logging (on user command)
  - Automatic logging (after every x seconds)
  - ★ Continuous logging

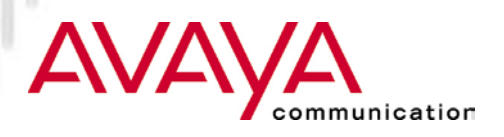

(Diagnostic functions)

| 🗸 ORiNOCO Client Manager 📃 🗖                                                                                                    |                                                                   |
|----------------------------------------------------------------------------------------------------|-------------------------------------------------------------------|
| File <u>A</u> ctions <mark>Advanced</mark> <u>H</u> elp                                                                                                    |                                                                   |
| Card Diagnostics<br>Link Test<br>Site Monitor                                                                                                    |                                                                   |
| Connected to network : Lucent Technologies<br>Radio connection : Excellent<br>Access Point name : WE 401<br>Channel : 1<br>Encryption : On                                                                                       |                                                                   |
| 💐 ORiNOCO Client Manager - Site Monitor                                                                                                    |                                                                   |
| Network name : Lucent Technologies<br>Distance betweeen APs : Large                                                                                                    |                                                                   |
| Selection Site Monitor Log Settings AP names                                                                                                    |                                                                   |
| MAC address         SNR         Channel         Signal         Noise           00601D1E1F3F         1         1         1         1         1           00601D1E1F46         1         1         1         1         1         1 | Off     Off     Off     MAC addres     Addres     AP name     SNP |
| 00601D1E1F31                                                                                                    | Signal<br>Noise                                                   |
| 00601DF7286A , ,  1  1                                                                                                    | SNR(dB)<br>Signal(dBm)<br>Noise(dBm)<br>Channel                   |
| Sort on MAC address                                                                                                    | <u>F</u> reeze <u>R</u> eset                                      |
| Log                                                                                                    | <u>C</u> ancel <u>H</u> elp                                       |

nication

- ★ Site monitor allows a user to "see" all APs with the same network name, from a location.
- ★ Display to be configured by the user by selecting items to show from drop down list
- ★ AP names can be assigned to locate APs easily.
  - ★ Names are maintained in file aplist.txt in association with the MAC address of the PC Card in the AP
  - ★ Can be created by editing or using AP names discovery function

### Module Summary

- ★ Upgrading Station Firmware
- ★ Driver installation overview
- ★ Installation of Client Manager
- ★ Client station installation
  - ★ ISA adapter installation
  - ★ PCI adapter installation
  - ★ PC Card installation
  - ★ USB Client installation
  - ★ PC Card parameter settings
  - ★ Adding protocol stack
- $\star$  Operating the diagnostic tools

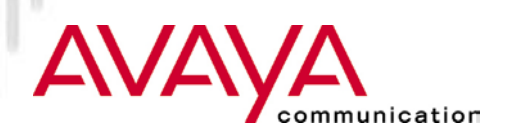